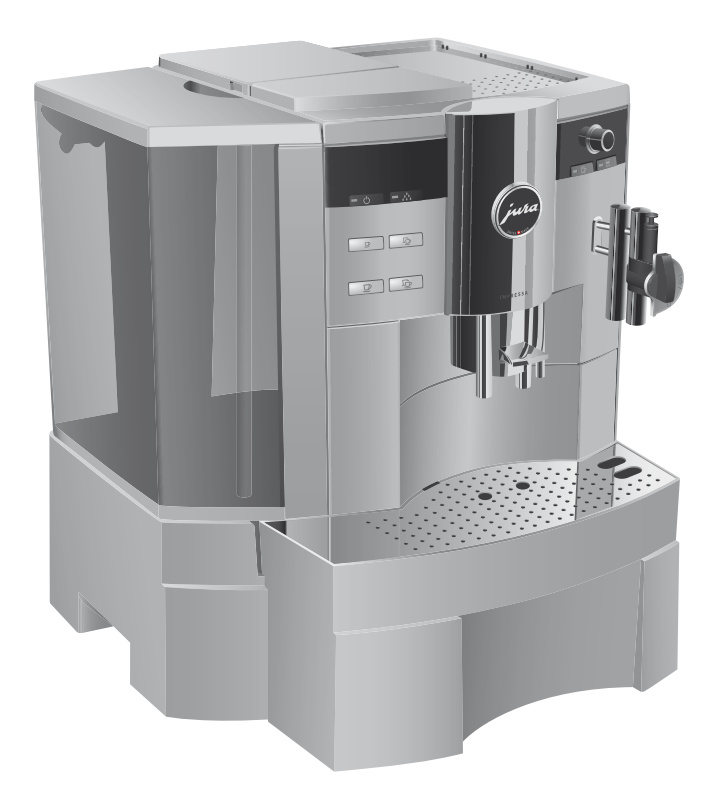

# Boken om IMPRESSA Xs95/Xs90 One Touch

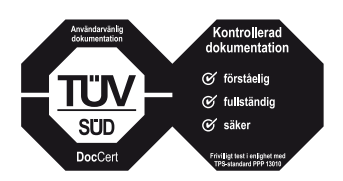

»Boken om IMPRESSA« har försetts med den oberoende tyska provningsanstalten TÜV SÜD:s kontrollmärkning för lättförståelighet, fullständighet och säkerhet.

# Din IMPRESSA Xs95/Xs90 One Touch

| Ma | anöverorgan                                        | 4  |
|----|----------------------------------------------------|----|
| Än | ndamålsenlig användning                            | 6  |
|    | För din säkerhet                                   | 6  |
| Bo | sken om IMPRESSA Xs95/Xs90 One Touch               | 9  |
|    | Symbolbeskrivning                                  |    |
| Hj | ärtligt välkommen till JURA världen!               | 11 |
| 1  | IMPRESSA Xs95/Xs90 One Touch                       | 12 |
|    | Connector System <sup>©</sup>                      | 13 |
|    | JURA på Internet                                   | 13 |
|    | Knowledge Builder                                  |    |
| 2  | Förberedelse och idrifttagning                     | 14 |
|    | Leverans                                           |    |
|    | Uppställning                                       |    |
|    | Påfyllning av vattentanken                         |    |
|    | Bönbehållare bönbehållaren                         |    |
|    | Första idrifttagningen                             |    |
|    | Installation och aktivering av filter              |    |
|    | Bestämning och inställning av vattnets hårdhet     |    |
|    | Kvarninställning                                   |    |
|    | lgångsättning                                      |    |
|    | Avstängning (standby)                              |    |
| 3  | Lär känna apparatens alla möjligheter              | 22 |
|    | Tillagning med ett knapptryck                      | 22 |
|    | Engångsinställningar före och under tillagningen   | 23 |
|    | Anpassa vattenmängden permanent till koppstorleken |    |
|    | Permanenta inställningar i programmeringsläget     | 25 |
|    | Avläsning av information och skötselstatus         | 27 |
| 4  | Tillagning med ett knapptryck                      | 28 |
|    | Barista-tips                                       |    |
|    | Espresso                                           |    |
|    | Kaffe                                              |    |
|    | Kaffe à la carte                                   |    |
|    | Cappuccino                                         |    |
|    | Latte macchiato                                    |    |
|    | Förmalt kaffe                                      |    |

#### Innehållsförteckning

|     | Varm mjölk och mjölkskum                                     |    |
|-----|--------------------------------------------------------------|----|
|     | Varmvatten                                                   |    |
| 5   | Permanenta inställningar i programmeringsläget               | 37 |
|     | Produkter                                                    | 37 |
|     | Energisparläge (Energy Save Mode E.S.M.®)                    |    |
|     | Tid och veckodag                                             | 41 |
|     | Programmerbar start- och avstängningstid                     | 41 |
|     | Automatisk avstängning                                       | 43 |
|     | Sköljning                                                    |    |
|     | Enhet för vattenmängd/tidsformat                             |    |
|     | Språk                                                        | 45 |
| 6   | Skötsel                                                      | 46 |
|     | Skötseltips                                                  |    |
|     | Sköljning av apparaten                                       |    |
|     | Filterbyte                                                   | 47 |
|     | Rengöring av apparaten                                       |    |
|     | Avkalkning av apparaten                                      | 51 |
|     | Sköljning av cappuccino-skummaren                            | 54 |
|     | Rengöring av cappuccino-skummaren                            | 55 |
|     | Isärtagning och sköljning av Profi Auto Cappuccino-skummaren |    |
|     | Isärtagning och sköljning av Easy Auto Cappuccino-skummaren  | 57 |
|     | Borttagning av främmande föremål                             | 57 |
|     | Rengöring av bönbehållaren                                   |    |
|     | Avkalkning av vattentanken                                   |    |
| 7   | 7 Tillbehör, rengöringsprodukter och recept                  |    |
| 8   | Meddelanden i displayen                                      | 70 |
| 9   | Felavhjälpning                                               | 72 |
| 10  | Transport och miljövänlig avfallshantering                   | 74 |
|     | Transport/Tömning av systemet                                | 74 |
|     | Avfallshantering                                             | 74 |
| 11  | Tekniska data                                                | 75 |
| Reg | gister                                                       | 76 |
| JUF | RA kontakt                                                   | 80 |

## Manöverorgan

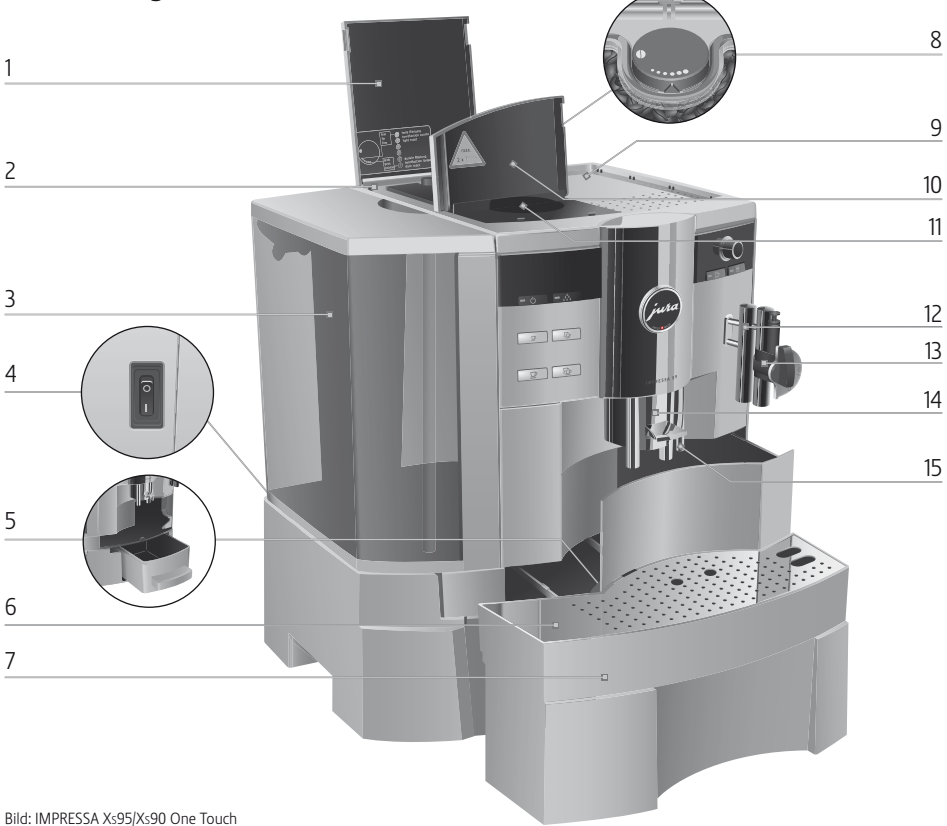

- 1 Lock till bönbehållare
- 2 Bönbehållare med arombevarande lock
- 3 Vattentank med grepp
- 4 Huvudströmbrytare och nätsladd (apparatens baksida)
- 5 Kaffesumpbehållare
- 6 Kopplattform
- 7 Droppbricka

- 8 Reglage för inställning av malningsgraden
- 9 Kopphylla
- 10 Lock till påfyllningstratten för förmalt kaffe
- 11 Påfyllningstratt för förmalt kaffe
- 12 Connector System<sup>©</sup> för utbytbara munstycken
- 13 Profi Auto Cappuccino-skummare
- 14 Höjdinställningsbart kaffeutlopp
- 15 Varmvattenutlopp

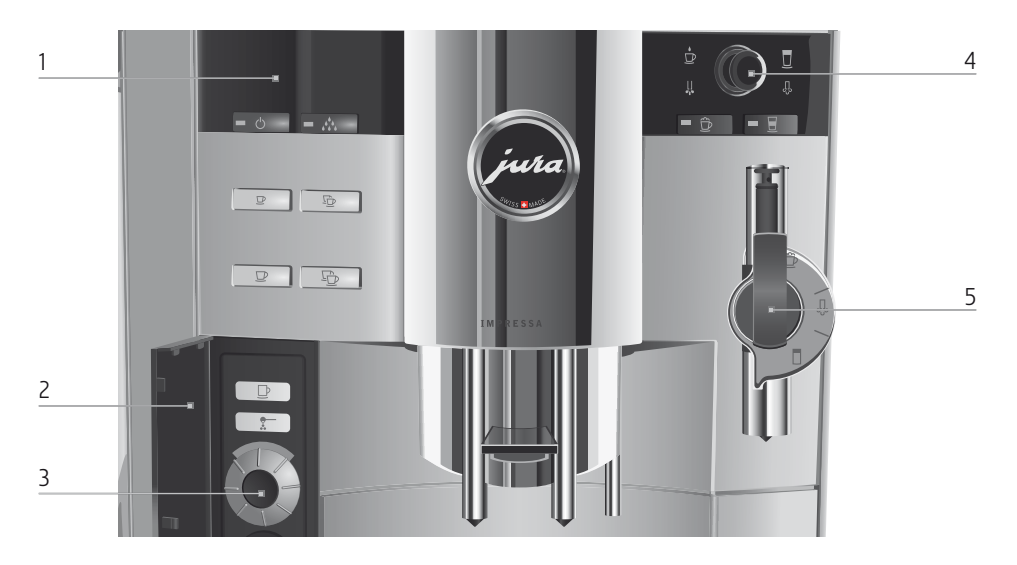

5

6

#### Framsida vänster

3

- 1 Display
- 2 Lucka Rotary Switch
  - ⑦ Rotary Switch
    - 🖒 Knapp Till/Från
    - Skötselknapp
    - ☑ Knapp 1 Espresso
    - Knapp 2 Espresso
    - ₽ Knapp 1 Kaffe
    - 🕒 Knapp 2 Kaffe
    - 🕑 Knapp Kaffe à la carte
    - 🐑 Knapp Förmalt kaffe

## Framsida höger

- 4 🖒 Valknapp
  - Profi Auto Cappuccino-skummare
  - Easy Auto Cappuccino-skummare
  - 👲 Symbol Varmvattenportion
  - 🛄 Symbol Varmvatten
  - 🔁 Knapp Cappuccino
  - Symbol Mjölkportion
  - Symbol Mjölk
  - Knapp Latte macchiato

Tack vare Connector System<sup>®</sup> kan du använda olika munstycken. Dessa kan köpas hos JURAs återförsäljare.

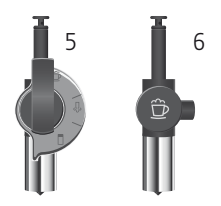

## Ändamålsenlig användning

Apparaten är enbart avsedd för tillagning av kaffe och för uppvärmning av mjölk och vatten. All annan användning anses som icke ändamålsenlig. JURA Elektroapparate AG påtar sig inget ansvar för följderna av att apparaten har använts för något annat ändamål än det avsedda.

Läs igenom denna bruksanvisning innan du använder apparaten och följ anvisningarna. Ha alltid den här boken om IMPRESSA tillgänglig nära apparaten och lämna den vidare till nästa användare vid behov.

## För din säkerhet

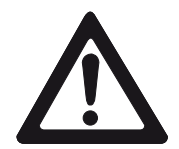

Läs noggrant igenom och följ de viktiga säkerhetsföreskrifterna nedan.

Så här gör du för att inte utsätta dig för livsfara genom elektriska stötar:

- Använd aldrig apparaten om den är skadad eller om nätsladden är trasig.
- Om du misstänker att apparaten är skadad, till exempel för att den luktar bränt, måste du omedelbart dra ut nätsladden och kontakta JURA Service.
- Om apparatens n\u00e4tsladd blir skadad m\u00e4ste du l\u00e4ta reparera den antingen direkt hos JURA eller hos en av JURA auktoriserad serviceverkstad.
- Var noga med att inte placera din IMPRESSA och nätsladden i närheten av varma ytor.
- Se till att nätsladden inte är fastklämd eller skaver mot vassa kanter.
- Försök aldrig själv att öppna och laga apparaten. Gör inga ändringar på apparaten som inte finns beskrivna i boken om IMPRESSA. Apparaten innehåller strömförande delar. Om du öppnar den utsätter du dig för livsfara. Endast av JURA auktoriserade serviceverkstäder, som använder originalreservdelar och -tillbehör, får utföra reparationer.

Vid utloppen och munstyckena finns risk för skållning och brännskador:

- Placera apparaten utom räckhåll för barn.
- Vidrör inte varma delar. Använd handtagen.
- Se till att munstycket är rätt monterat och rent. Om monteringen inte är rätt eller om munstycket är igentäppt kan munstycket eller delar av det lossna.

En skadad apparat är inte säker och kan orsaka personskador och bränder. Gör så här för att förhindra skador på apparaten som kan medföra risk för brand- och personskador:

- Låt aldrig nätsladden hänga löst. Du kan snubbla på nätsladden eller skada den.
- Skydda din IMPRESSA mot väderlekspåverkan i form av regn, kyla och direkt solljus.
- Sänk aldrig ner din IMPRESSA, kabeln eller anslutningarna i vatten.
- Lägg aldrig din IMPRESSA eller någon av dess delar i diskmaskinen.
- Slå ifrån huvudströmbrytaren till din IMPRESSA innan du rengör apparaten. Använd en fuktig, men aldrig våt, trasa när du torkar av apparaten och skydda den mot ständiga vattenstänk.
- Apparaten får endast anslutas till eluttag med rätt nätspänning enligt typskylten. Typskylten sitter på undersidan till din IMPRESSA. Övriga tekniska data finns i kapitel 11 »Tekniska data«.
- Använd enbart originalrengöringsprodukter från JURA. Om du använder tillbehör som JURA inte uttryckligen rekommenderar kan din IMPRESSA skadas.
- Använd inte kaffebönor som är karamelliserade eller behandlade med andra tillsatser.
- Använd enbart kallt och rent vatten när du fyller på vattentanken.
- Stäng av apparaten och dra ut nätsladden om du ska vara borta en längre tid.

Personer, inklusive barn, som på grund av fysiska, sensoriska eller kognitiva funktionshinder eller på grund av oerfarenhet eller okunskap inte på ett säkert sätt kan sköta apparaten, får endast använda den om en ansvarig person ger anvisningar eller håller uppsikt.

Säkerhet vid hantering av CLARIS plus-filterpatroner:

- Förvara CLARIS plus-filterpatroner utom räckhåll för barn.
- Förvara CLARIS plus-filterpatroner torrt i sluten förpackning.
- Skydda patronerna mot värme och direkt solljus.
- Använd inte skadade CLARIS plus-filterpatroner.
- Öppna inte CLARIS plus-filterpatroner.

## Boken om IMPRESSA Xs95/Xs90 One Touch

Du håller nu boken om IMPRESSA Xs95/Xs90 One Touch i din hand. Den hjälper dig att snabbt och säkert lära känna din IMPRESSA och alla dess möjligheter.

I kapitel 2 »Förberedelser och idrifttagning« beskrivs steg för steg hur du ställer upp och gör i ordning din IMPRESSA.

Kapitel 3 »Lär känna apparatens alla möjligheter« är nyttig läsning, speciellt när du börjar bli förtrogen med din IMPRESSA. Du får inspiration att aktivt utforska de många möjligheterna till individuell kaffenjutning.

Du kan fortsätta att vidga dina kaffevyer. I kapitel 7 »Tillbehör, rengöringsprodukter och recept« har vi sammanställt en lista med ett urval professionella tillbehör och ett par läckra lockelser.

De övriga kapitlen är avsedda som en praktisk uppslagsbok.

Använd boken om IMPRESSA Xs95/Xs90 One Touch och bli expert på att tillaga spännande kaffespecialiteter. Bli en riktig barista!

## Symbolbeskrivning Varningar

|           | Följ alltid de anvisningar som är betecknade<br>med OBSERVERA eller VARNING plus en var-<br>ningssymbol Signalordet VARNING används |
|-----------|----------------------------------------------------------------------------------------------------|
| OBSERVERA | när det finns risk för allvarlig personskada och                                                                                    |
|           | signalordet <b>OBSERVERA</b> när det finns risk för                                                                                 |
|           | mindre allvarliga personskador.                                                                                                    |
| OBSERVERA | OBSERVERA gör dig uppmärksam på förhållan-                                                                                          |
|           | den som kan leda till skador på maskinen.                                                                                           |

## Symboler som används

| Anvisninger och tips som gör det äpply lättere                                                   |
|--------------------------------------------------------------------------------------------------|
| för dig att använda din IMPRESSA.                                                                |
| Hänvisningar till JURAs <b>webbutbud</b> med intres-<br>sant påbyggnadsinformation: www.jura.com |
| <b>Uppmaning till åtgärd</b> . Du blir uppmanad att<br>vidta en åtgärd.                          |
|                                                                                                  |

## Hjärtligt välkommen till JURA världen!

#### Bästa kund!

Vi tackar hjärtligt för det förtroende som du har visat oss genom att köpa en JURA IMPRESSA. Apparaten tillverkas i Schweiz och har redan övertygat flera oberoende kritiska testinstitut och designprisutdelare. Vi är övertygade om att den här äkta helautomatiska kaffe-/espressobryggaren för 2 koppar år efter år kommer att göra även dig, din familj och dina gäster entusiastiska med sina perfekta kaffespecialiteter som du trollar fram med ett enda knapptryck.

I boken om IMPRESSA får du lära dig allt som är värt att veta om hur du använder maskinen och ställer in den efter dina individuella önskemål. Här hittar du också lösningen på kalkproblemet och får viktiga tips om skötseln. Det centrala syftet med boken är att sätta din fantasi i rörelse med attraktiva kafferecept och att inbjuda dig till att varje dag på nytt njuta av mångsidigheten hos din helautomatiska JURA bryggare.

Vi önskar dig många spännande och njutningsfyllda ögonblick med din IMPRESSA.

Med vänlig hälsning

Emanuel Probst General Manager

## 1 IMPRESSA Xs95/Xs90 One Touch

## Dina kaffedrömmar blir sanna

Den som tänker på kaffe idag tänker inte längre bara på espresso och café crème, utan också på andra trenddrycker som latte macchiato och cappuccino. Även i små butiker, på kontor och inom cateringbranschen bör man haka på trenden. Därför är det glädjande att IMPRESSA Xs95/Xs90 One Touch kan tillreda 12 olika produkter, bl.a. trendiga latte macchiato, med ett knapptryck. Det innebär inte att vi har gjort avkall på mobiliteten. Tack vare att kaffemaskinen är kompakt och bara väger 13,8 kg står den alltid i händelsernas centrum.

- Design: Vid utvecklingen av kaffemaskinen har vi hela tiden tänkt på designen så att maskinen ska se lika bra ut som kaffespecialiteterna gör i skenet från koppbelysningen. Manöverorganen, såsom valknappen med de bakgrundsbelysta symbolerna, Rotary Switch och grafikdisplayen, ger inte bara ett optiskt tilltalande intryck, utan hjälper också användaren att navigera rätt.
- Ekologisk intelligens: IMPRESSA Xs95/Xs90 One Touch är skonsam både för miljön och för plånboken. Tack vare energisparläget (E.S.M.<sup>®</sup>) förbrukar apparaten upp till 60 % mindre energi. Om du vill kan den dessutom övergå till standbyläge efter en bestämd tid. Om apparaten inte kommer att användas under en längre tid, t.ex. när det är semesterstängt, kan den utan problem kopplas bort från elnätet med hjälp av den inbyggda huvudströmbrytaren.
- Kaffetimer: Att få njuta av en kaffespecialitet är för många ett viktigt inslag i vardagen. IMPRESSA Xs95/Xs90 One Touch tar det med i beräkningen och ser tack vare den integrerade kaffetimern till att ingen kafferast glöms bort. Vid den angivna tiden kommer apparaten automatiskt att sättas på eller stängas av. På så sätt är den redo att tillaga kaffe vid exakt rätt tidpunkt de veckodagar du själv har valt.

|                               | Komplett kaffelösning: Tillsammans med en koppvärmare<br>(tillval), en lämplig Milk Cooler eller ett betalningsgränssnitt<br>kan apparaten byggas ut modulvis till en komplett kaffelös-<br>ning och därmed optimeras för självbetjäning. Detta gör det<br>lätt även för ovana användare att använda maskinen, manö-<br>verorganen kan ju förstås intuitivt och programmeringsknap-<br>parna är diskret gömda bakom en dörr. Dessa kan till och med<br>spärras om det skulle behövas. |  |
|-------------------------------|----------------------------------------------------------------------------------------------------|--|
| Connector System <sup>©</sup> | <ul> <li>Tack vare Connector System<sup>©</sup> kan du använda olika cappuccinos-<br/>kummare:</li> <li>Profi Auto Cappuccino-skummare</li> <li>Cappuccino/latte macchiato</li> <li>Varm mjölk</li> <li>Easy Auto Cappuccino-skummare</li> <li>Cappuccino/latte macchiato</li> </ul>                                                                                                    |  |
| JURA på Internet              | Besök oss på Internet.<br>@ På vår webbplats www.jura.com hittar du intressant och<br>aktuell information om din IMPRESSA och kring temat kaffe.                                                                                                    |  |
| Knowledge Builder             | <ul> <li>Du kan lära känna din IMPRESSA Xs95/Xs90 One Touch med hjälp av datorn.</li> <li>På vår hemsida www.jura.com kan du använda vår Knowledge Builder. Den interaktiva assistenten LEO ger dig stöd och förklarar fördelarna hos din IMPRESSA och hur apparaten används.</li> </ul>                                                                                                    |  |

## 2 Förberedelse och idrifttagning

|                               | l det här kapitlet hittar du de upplysningar som du behöver för att<br>kunna använda din IMPRESSA utan problem. Du förbereder din<br>IMPRESSA steg för steg inför din första kaffenjutning.                                                                                                    |  |
|-------------------------------|----------------------------------------------------------------------------------------------------|--|
| Leverans                      | <ul> <li>I leveransen ingår följande:</li> <li>Din IMPRESSA Xs95/Xs90 One Touch</li> <li>Välkomstpaketet, som innehåller: <ul> <li>Boken om IMPRESSA Xs95/Xs90 One Touch</li> <li>IMPRESSA Xs95/Xs90 One Touch – Det viktigaste i korthet</li> <li>CLARIS plus-filterpatron</li> <li>Förlängning till filterpatron</li> <li>Nyckel till kvarn</li> <li>Doseringssked för förmalt kaffe</li> <li>JURAs rengöringstabletter</li> <li>Aquadur<sup>®</sup>-teststickor</li> <li>JURA Auto Cappuccino-rengöring</li> </ul> </li> </ul> |  |
|                               | Spara förpackningen till IMPRESSA. Den skyddar apparaten under transport.                                                                                                    |  |
| Uppställning                  | <ul> <li>Beakta följande när du ställer upp din IMPRESSA:</li> <li>Ställ upp din IMPRESSA på ett plant och vattenbeständigt underlag.</li> <li>Placera din IMPRESSA så att den inte kan bli överhettad.</li> </ul>                                                                                                    |  |
| Påfyllning av<br>vattentanken | För att du ska kunna njuta fullt ut av kaffet rekommenderar vi att<br>byta vattnet varje dag.                                                                                                    |  |
| OBSERVERA                     | <ul> <li>Mjölk, mineralvatten eller andra vätskor kan skada vattentanken eller apparaten.</li> <li>Fyll endast på vattentanken med rent, kallt vatten.</li> <li>Ta ut vattentanken och skölj den med kallt vatten.</li> <li>Fyll vattentanken med rent, kallt vatten och sätt tillbaka</li> </ul>                                                                                                    |  |

 Fyll vattentanken med rent, kallt vatten och sätt tillbaka den.

| Bönbehållare<br>bönbehållaren | Bönbehållaren har ett arombevarande lock. Det gör att kaffebö-<br>nornas arom varar längre.                                                                                                    |  |
|-------------------------------|----------------------------------------------------------------------------------------------------|--|
| OBSERVERA                     | <ul> <li>Kaffebönor som har behandlats med tillsatser (t.ex. socker) samt förmalt eller frystorkat kaffe skadar kvarnen.</li> <li>Fyll enbart på kaffebönor som inte efterbehandlats i bönbehållaren.</li> </ul>                                                                                                    |  |
|                               | <ul> <li>Öppna locket till bönbehållaren och ta bort det arombeva-<br/>rande locket.</li> </ul>                                                                                                    |  |
|                               | <ul> <li>Ta bort eventuella smutsrester eller främmande föremål<br/>som kan finnas i bönbehållaren.</li> <li>Fyll på kaffebönor i bönbehållaren, stäng det arombeva-<br/>rande locket och locket till bönbehållaren.</li> </ul>                                                                                                    |  |
| Första idrifttagningen        |                                                                                                    |  |
| ک<br>VARNING                  | <ul> <li>Det är livsfarligt att använda apparaten om nätsladden är trasig. Du kan få elektriska stötar.</li> <li>Använd aldrig apparaten om nätsladden är trasig.</li> </ul>                                                                                                    |  |
|                               | <ul> <li>Förutsättning: Vattentanken och bönbehållaren är fulla.</li> <li>Sätt in nätsladdens stickkontakt i ett eluttag.</li> <li>Slå till strömmen till IMPRESSA med huvudströmbrytaren på apparatens baksida.<br/>Knappen Till/Från ⇔ lyser (standby).</li> <li>Sätt igång IMPRESSA genom att trycka på knappen Till/Från.<br/>Det förinställda språket visas i displayen.</li> <li>Öppna skyddet till Rotary Switch.</li> </ul> |  |
|                               | <ul> <li>Vrid Rotary Switch för att ställa in önskat språk, t.ex. SPRAK<br/>SVENSKA.</li> <li>Bekräfta språkvalet genom att trycka på Rotary Switch.<br/>I displayen visas kort BEKRAFTAT v som en bekräftelse<br/>på inställningen.<br/>TID:</li> <li>Vrid Rotary Switch för att ställa in timmarna.<br/>TID 12:00 (exempel)</li> </ul>                                                                                            |  |

 Bekräfta inställningen av timmarna genom att trycka på Rotary Switch.

TID 12:00

- Vrid Rotary Switch för att ställa in minuterna.
   TID 12:45 (exempel)
- Bekräfta inställningen av minuterna genom att trycka på Rotary Switch.

I displayen visas kort BEKRAFTAT V. VECKODAG MANDAG

- Vrid Rotary Switch f
   f
   r att st
   älla in veckodagen.
   VECKODAG ONSDAG (exempel)
- Bekräfta inställningen genom att trycka på Rotary Switch.
   I displayen visas kort BEKRAFTAT .

FYLL SYSTEM / TRYCK SKOLJ, skötselknappen ↔ lyser.

- Ställ ett kärl under varmvattenutloppet och ett under munstycket.
- ☆ ► Tryck på skötselknappen.

SYSTEM FYLLS, systemet fylls på med vatten, skötselknappen blinkar. En mindre mängd vatten rinner ut ur munstycket och varmvattenutloppet. Förloppet stannar automatiskt, displayen visar kort

VALKOMMEN TILL JURA.

VARMER UPP

TRYCK SKOLL, skötselknappen Ѧ lyser.

- ► Ställ ett kärl under kaffeutloppet.
- ☆ ► Tryck på skötselknappen.

Apparaten sköljs, förloppet stannar automatiskt. Displayen visar VALU DRYCK, din IMPRESSA är klar för användning.

- **i** Dra inte ur nätsladden till din IMPRESSA under de första 24 timmarna efter idrifttagningen, annars blir drifttillståndet inte optimalt.
- **i** Efter den första tillredningen av en kaffespecialitet kan det hända att det står FYLL BONOR i displayen, eftersom kvarnen ännu inte är helt fylld med kaffebönor. Tillaga i så fall ytterligare en kaffespecialitet.

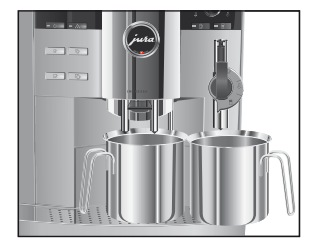

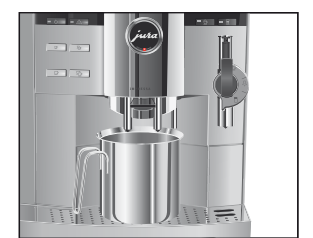

 Kontakta kundtjänsten i ditt land om idrifttagningen inte kunde genomföras korrekt. Kontaktuppgifterna finns i kapitel »JURA kontakt«.

# Installation och aktivering av filter

Om du använder en CLARIS plus-filterpatron behöver du inte längre avkalka din IMPRESSA.

- Du kan öva momentet »Installation av filter« på vår webbplats.
   Gå till www.jura.com och klicka på Knowledge Builder.
- i Genomför momentet »Installation av filter« utan avbrott. Då säkerställer du att din IMPRESSA fungerar optimalt.

## Förutsättning: Displayen visar VALU DRYCK.

- ► Öppna luckan till Rotary Switch.
- ♦ Vrid Rotary Switch tills FILTER NEL visas.
- ♦ Tryck på Rotary Switch för att aktivera programpunkten.
  FILTER NEJ
- ♦ Vrid Rotary Switch tills FILTER JA visas.
- Bekräfta inställningen genom att trycka på Rotary Switch. I displayen visas kort EEKRAFTAT v som en bekräftelse på inställningen.

SATT I FILTER / TRYCK SKOLJ, skötselknappen ↔ lyser.

- ► Ta ut en CLARIS plus-filterpatron och dess förlängning ur välkomstpaketet.
- Sätt förlängningen upptill på filterpatronen.
- ► Ta ut vattentanken och töm den.
- Fäll upp patronhållaren och sätt in filterpatronen i vattentanken med ett lätt tryck.
- ► Stäng patronhållaren. Du hör ett tydligt snäpp.
- ► Fyll vattentanken med rent, kallt vatten och sätt tillbaka den.

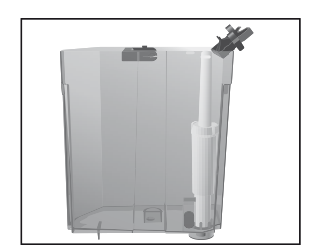

#### 2 Förberedelser och idrifttagning

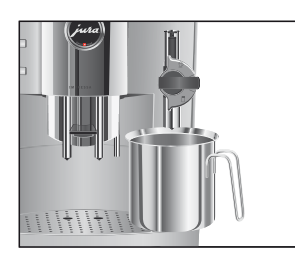

- ► Ställ ett kärl (minst 500 ml) under munstycket.
- i Ställ munstyckets inställningsreglage på läget för ånga & om Profi Auto Cappuccino-skummaren används.
- ☆ ► Tryck på skötselknappen.
  FILTER SKÖLJER, vatten rinner ut ur munstycket.
- i Du kan när som helst avbryta filtersköljningen genom att trycka på valfri knapp.
- i Vattnet kan vara lätt missfärgat. Det innebär ingen hälsofara och påverkar inte heller smaken.

Filtersköljningen stannar automatiskt efter ungefär 500 ml. Displayen visar VALU DRYCK. Filtret är nu aktiverat.

## Bestämning och inställning av vattnets hårdhet

Ju hårdare vattnet är, desto oftare måste du avkalka din IMPRESSA. Därför är det viktigt att du ställer in vattnets hårdhet.

Vattnets hårdhet kan ställas in steglöst mellan 1°dH och 30°dH. Funktionen kan även inaktiveras, vilket innebär att din IMPRESSA inte säger till när apparaten måste avkalkas.

**i** Du kan inte ställa in vattnets hårdhet om du använder en CLARIS plus-filterpatron och har aktiverat filtret.

Med de Aquadur<sup>®</sup>-teststickor som ingår i leveransen kan du ta reda på vattnets hårdhet.

- Håll stickan kortvarigt (en sekund) under rinnande vatten.
   Skaka av vattnet.
- Vänta ungefär en minut.
- Läs av vattnets hårdhetsgrad med hjälp av Aquadur®-teststickornas färgförändring och beskrivningen på förpackningen.

Nu kan du ställa in vattnets hårdhet.

|                  | Exempel: Så här ändrar du vattnets hårdhet från 16° dH till                                                                                                    |  |
|------------------|----------------------------------------------------------------------------------------------------|--|
|                  | 25 ° dH.                                                                                                    |  |
|                  | Förutsättning: Displayen visar VALU DRYCK.                                                                                                    |  |
|                  | <ul> <li>Öppna luckan till Rotary Switch.</li> </ul>                                                                                                    |  |
|                  | Tryck på Rotary Switch ända tills UNDERHALL visas.                                                                                                    |  |
|                  | Vrid Rotary Switch tills HARDHET 16* dH visas.                                                                                                    |  |
|                  | ♦ Tryck på Rotary Switch för att aktivera programpunkten. 16 * dH                                                                                                    |  |
|                  | ♦ Vrid Rotary Switch tills 25 * dH visas.                                                                                                    |  |
|                  | <ul> <li>Bekräfta inställningen genom att trycka på Rotary Switch.</li> <li>I displayen visas kort BEKRÄFTAT V.</li> </ul>                                                 |  |
|                  | MARCHE I 25 ° dH                                                                                                    |  |
|                  | <ul> <li>♦ Vid Rotary Switch this EXT F visas.</li> <li>♦ Gå ur programmeringsläget genom att trycka på Rotary<br/>Switch.</li> <li>Displayen visar VALJ DRYCK.</li> </ul> |  |
| Kvarninställning | Du kan steglöst anpassa kvarnen till kaffets rostningsgrad.                                                                                                    |  |
| OBSERVERA        | Om du ställer in malningsgraden när kvarnen står stilla kan du skada<br>reglaget för inställning av malningsgraden.                                                        |  |

• Ställ bara in malningsgraden medan kvarnen är igång.

Du ser att malningsgraden är rätt inställd när kaffet rinner jämnt ur kaffeutloppet. Dessutom uppstår en fin, tät crema. Vi rekommenderar:

- En fin malningsgrad för ljusrostat kaffe.
  Om malningsgraden är för fin rinner kaffet ut ur kaffeutlop-
  - Om malningsgraden är för fin rinner kaffet ut ur kaffeutlop pet droppvis.

#### 2 Förberedelser och idrifttagning

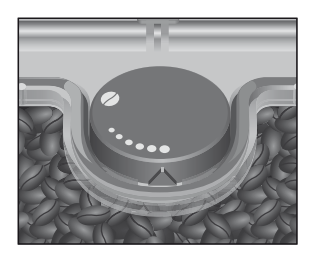

- En grov malningsgrad för mörkrostat kaffe.
  - Om malningsgraden är för grov rinner kaffet ut ur kaffeutloppet för snabbt.

Exempel: Så här ändrar du malningsgraden medan du tillagar kaffet.

- Öppna locket till bönbehållaren.
- ► Ställ en kopp under kaffeutloppet.
- Tryck på knappen 1 Kaffe.
   Kvarnen startar och displayen visar 1 KAFFE.
  - Ställ in reglaget för inställning av malningsgraden i önskat läge medan kvarnen är igång.
     Kaffet tillagas. Malningsgraden är inställd.

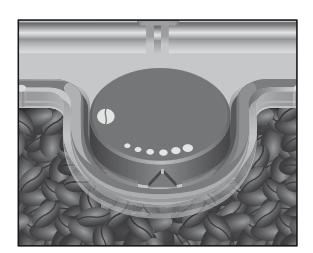

lgångsättning

När du sätter igång din IMPRESSA begärs sköljförloppet automatiskt och startas med ett tryck på skötselknappen.

l programmeringsläget kan du ändra inställningen så att apparaten startar sköljningen vid uppstarten automatiskt (se kapitel 5 » Permanenta inställningar i programmeringsläget – Sköljning«).

Förutsättning: IMPRESSA är påslagen och knappen Till/Från 🖒 lyser (standby).

- ♂ Sätt på IMPRESSA genom att trycka på knappen Till/Från.
   Displayen visar kort VALKOMMEN TILL JURA.
   VARMER UPP
   TRYCK SKOLJ, skötselknappen ☆ lyser.
  - Ställ ett kärl under kaffeutloppet.
- Tryck på skötselknappen.
   Apparaten sköljs, förloppet stannar automatiskt.
   Displayen visar VALU DRYCK, din IMPRESSA är klar för användning.

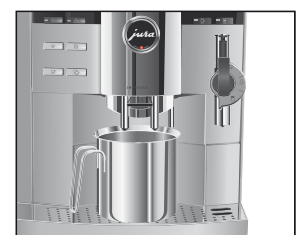

## Avstängning (standby)

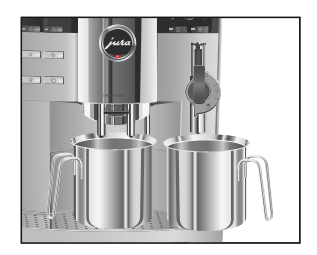

När du stänger av IMPRESSA sköljs utloppen som använts vid tillredningen av kaffespecialiteter eller mjölk.

- ► Ställ ett kärl under kaffeutloppet och ett under munstycket.
- ♂ ► Tryck på knappen Till/Från.

Displayen visar MASKIN SKÖLJER, kaffeutloppet sköljs.

UTLOPP HÖGER / TRYCK SKÖLJ.

- ☆ ► Tryck på skötselknappen.
  MASKIN SKOLJER, det högra kaffeutloppet sköljs.
- i Om mjölk har tillretts utan att cappuccino-skummaren därefter rengjorts visas RENGOR CAPPUCCINO och skötselknappen Å lyser. Under 10 sekunder kan du starta förloppet »rengöring av cappuccino-skummare« genom att trycka på skötselknappen Å.

Din IMPRESSA är nu avstängd (standby), knappen Till/Från 🖰 lyser.

**i** När IMPRESSA stängs av kan ett ljud höras. Detta beror på systemet och påverkar inte apparaten.

## 3 Lär känna apparatens alla möjligheter

Du behöver bara trycka på en enda knapp, så tillreder din IMPRESSA en förträfflig kaffe- eller mjölkspecialitet åt dig. Dessutom har du möjlighet att under tillagningen anpassa kaffestyrkan, kaffetemperaturen och vattenmängden till dina individuella önskemål.

I det här kapitlet får du med hjälp av några exempel lära känna alla de olika användningssätten. För att du ska bli förtrogen med din IMPRESSA rekommenderar vi att du själv prövar de exempel som ges i detta kapitel. Det lönar sig.

Lär känna följande användningssätt:

- Tillagning med ett knapptryck
- Engångsinställningar före och under tillagningen
- Permanent anpassning av vattenmängden till koppstorleken
- Permanenta inställningar i programmeringsläget
- **i** Du kan stoppa apparaten när som helst medan den tillagar en kaffe- eller mjölkspecialitet eller varmt vatten. Tryck i så fall på valfri knapp.
- @ Om du föredrar att lära känna din IMPRESSA med hjälp av datorn har du alltid tillgång till det interaktiva inlärningsprogrammet Knowledge Builder på www.jura.com.

## Tillaga ditt favoritkaffe med ett enda knapptryck. Tillagning av övriga kaffespecialiteter med ett knapptryck går till på samma sätt.

Exempel: Så här tillagar du en kopp kaffe.

Förutsättning: Displayen visar VALU DRYCK.

- Ställ en kopp under kaffeutloppet.
- Tryck på knappen 1 Kaffe.
   KAFFE och den förinställda kaffestyrkan visas.
   Den förinställda vattenmängden rinner ned i koppen. Förloppet stannar automatiskt, displayen visar kort NJUT.
   Därefter visas VALJ DRYCK.

## Tillagning med ett knapptryck

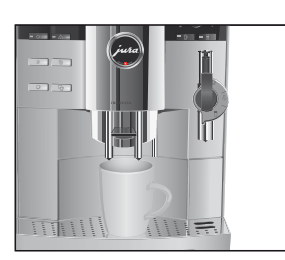

På samma sätt tillagar du två kaffe. Ställ två koppar under kaffeutloppet och tryck på knappen 2 Kaffe <sup>1</sup>D.

## Engångsinställningar före och under tillagningen

Ändra kaffestyrkan före tillagningen Det är möjligt att göra olika inställningar före och under tillagningen. Dessa engångsinställningar görs alltid på samma sätt och sparas inte.

Kaffestyrkan för kaffe à la carte kan ändras före tillagningen. Du kan välja följande kaffestyrkor:

- (extra mild)
- (mild)
- (normal)
- OOOOO (extra stark)

#### **Exempel**: Så här tillagar du **starkt** kaffe à la carte. **Förutsättning**: Displayen visar VALU DRYCK.

- ► Ställ en kopp under kaffeutloppet.
- ▶ Öppna luckan till Rotary Switch.
- $\bigcirc \quad \mathsf{F} \quad \mathsf{Tryck} \text{ på knappen Kaffe à la carte.}$ 
  - A LA CARTE och den förinställda kaffestyrkan visas
- ♦ Vrid Rotary Switch tills A LA CARTE
- ♦ Tryck på Rotary Switch medan A LA CARTE 0000 visas.

A LA CARTE **0000**, den förinställda vattenmängden rinner ned i koppen. Förloppet stannar automatiskt, displayen visar kort NJUT. Därefter visas VALJ DRYCK.

Du kan ändra den förinställda **vattenmängden** för alla kaffeprodukter under bryggningsprocessen genom att vrida på Rotary Switch.

**Exempel**: Så här tillagar du en kopp kaffe på **110** ML. **Förutsättning**: Displayen visar VALU DRYCK.

Ställ en kopp under kaffeutloppet.

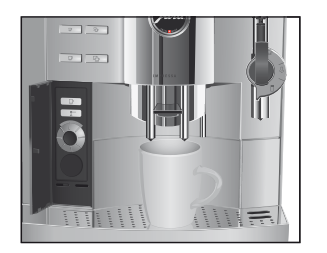

## Ändra vattenmängden före tillagningen

#### 3 Lär känna apparatens alla möjligheter

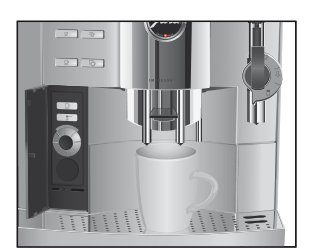

- ► Öppna luckan till Rotary Switch.

i KAFFE och den förinställda kaffestyrkan visas. Bryggningsprocessen startar och kaffet rinner ned i koppen.

Vrid Rotary Switch under bryggningsprocessen tills 1 KAFFE 110 ML visas.

Den förinställda vattenmängden rinner ned i koppen. Förloppet stannar automatiskt, displayen visar kort NJUT. Därefter visas VALJ DRYCK.

## Anpassa vattenmängden permanent till koppstorleken

Du kan enkelt och permanent anpassa vattenmängden till koppstorleken för alla kaffespecialiteter, cappuccino, latte macchiato, och för portionen varmvatten och portionen mjölk. Ställ in vattenmängden en gång som i det följande exemplet. Vid alla efterföljande tillagningar rinner samma mängd ut.

Permanent anpassning av vattenmängden till koppstorleken görs alltid på detta sätt.

Exempel: Så här ställer du in vattenmängden för en espresso permanent.

Förutsättning: Displayen visar VALU DRYCK.

- ► Ställ en espressokopp under kaffeutloppet.
- Tryck på knappen 1 Espresso och håll den intryckt.
   1 ESPRESSO och kaffestyrkan visas.
- Håll knappen Espresso intryckt tills LAGOM MED KAFFE? visas.
- ➡ Släpp knappen 1 Espresso.

Tillagningen av kaffe påbörjas och espresson rinner ned i koppen.

 Tryck på valfri knapp när det finns tillräckligt med espresso i koppen.

Tillagningen avslutas. I displayen visas kort BEKRÄFTAT .

Den inställda vattenmängden för en espresso sparas permanent. Displayen visar VALU DRYCK.

**i** Du kan när som helst ändra inställningen genom att upprepa proceduren.

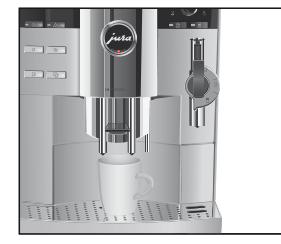

## Permanenta inställningar i programmeringsläget

Du kan enkelt anpassa din IMPRESSA till dina egna kaffesorter och -specialiteter. Genom att vrida och trycka på Rotary Switch kan du navigera genom de överskådliga programstegen och spara de önskade inställningarna permanent.

Följande permanenta inställningar kan göras med Rotary Switch:

| Programpunkt                                               | Alternativ                                                                                                  | Kommentar                                                                                                    |
|------------------------------------------------------------|----------------------------------------------------------------------------------------------------|----------------------------------------------------------------------------------------------------|
| UNDERHALL                                                  | RENGOR CAPPUCCINO,<br>SKOLJ MASKIN,<br>SKOLJ CAPPUCCINO,<br>RENGOR MASKIN,<br>AVKALKA MASKIN,<br>BYT FILTER | <ul> <li>Välj önskat rengöringsprogram.</li> <li>Om du inte gör något val går apparaten<br/>automatiskt ur programpunkten</li> <li>UNDERHALL efter ca fem sekunder.</li> </ul>                                                                                  |
| PRODUKTER                                                  |                                                                                                    | <ul> <li>Välj inställningar för kaffe- och mjölk-<br/>specialiteter samt varmvatten.</li> </ul>                                                                                                    |
| FILTER                                                     | FILTER JA<br>FILTER NEJ                                                                                     | <ul> <li>Välj om du vill använda IMPRESSA med<br/>eller utan CLARIS plus-filterpatron.</li> </ul>                                                                                                    |
| HARDHET (visas<br>endast när filtret inte<br>är aktiverat) | HARDHET INAKTIV,<br>1°dH-30°dH                                                                              | <ul> <li>Ställ in vattnets hårdhet.</li> </ul>                                                                                                    |
| EKONOMI LAGE                                               | SPARA NEJ,<br>SPARA NIVA 1,<br>SPARA NIVA 2                                                                 | <ul> <li>Välj önskat energisparläge.</li> </ul>                                                                                                    |
| TID                                                        | :,<br>VECKODAG                                                                                              | <ul> <li>Ställ in tiden och veckodagen.</li> </ul>                                                                                                    |
| MASKIN PA/AV                                               |                                                                                                    | <ul> <li>Ställ in start- och avstängningstiden för<br/>varje veckodag för sig.</li> </ul>                                                                                                    |
| AV EFTER                                                   | AVEFTER TIM,<br>Ø.5 TIM- 15 TIM                                                                             | <ul> <li>Ställ in efter hur många timmar</li> <li>IMPRESSA ska stängas av automatiskt.</li> </ul>                                                                                                    |
| SKÖLJNINGAR                                                | INIT SKÖLJ,<br>CAPP SKÖLJ                                                                                   | <ul> <li>Ställ in om sköljning vid uppstarten ska<br/>startas manuellt eller automatiskt.</li> <li>Ställ in om uppmaningen till cappuc-<br/>cinosköljningen ska göras direkt eller</li> <li>10 minuter eftertillagningen av en<br/>mjölkspecialitet.</li> </ul> |

3 Lär känna apparatens alla möjligheter

| Programpunkt | Alternativ             | Kommentar                                                                                                    |
|--------------|------------------------|----------------------------------------------------------------------------------------------------|
| INFORMATION  |                        | <ul> <li>Behåll överblicken över alla tillagade<br/>kaffe- och mjölkspecialiteter och avläs<br/>skötselstatusen.</li> </ul> |
| INSTALLN.    | ML/OZ,<br>24 TIM/AM PM | <ul> <li>Välj önskad enhet för vattenmängd och<br/>tidsformat.</li> </ul>                                                   |
| SPRAK        |                        | ► Välj språk.                                                                                                    |
| EXIT         |                        | <ul> <li>Gå ur programmeringsläget.</li> </ul>                                                                              |

Alla inställningar i programmeringsläget görs på samma sätt.

**Exempel**: Så här ändrar du kaffestyrkan på en espresso från **2000** (normal ) till **2000** (stark).

Förutsättning: Displayen visar VALU DRYCK.

- ► Öppna luckan till Rotary Switch.
- ♦ Vrid Rotary Switch tills PRODUKTER visas.
- Tryck på Rotary Switch för att aktivera programpunkten.
   VALJ FRODUKT
- **i** Nästa steg är att trycka på knappen för produkten för vilken du vill göra inställningen. Ingen produkt tillagas.
- Tryck på knappen 1 Espresso.
   VARMVATTEN 45 ML
- ♦ Vrid Rotary Switch tills AROM ♦ visas.
- Tryck på Rotary Switch för att aktivera programpunkten.
   NORMAL 000
- ♦ Vrid Rotary Switch tills STARK ●●●● visas.
- Bekräfta inställningen genom att trycka på Rotary Switch. I displayen visas kort BEKRÄFTAT V.
   AROM 0000
- Lämna programpunkten genom att trycka på Rotary Switch.
   VALJ FRODUKT

- Lämna programpunkten genom att trycka på Rotary Switch.
   PRODUKTER
- Gå ur programmeringsläget genom att trycka på Rotary Switch.

VALU DRYCK

## Avläsning av information och skötselstatus

Via programpunkten **INFORMATION** kan du få följande information:

- Antal tillagade kaffe- och mjölkspecialiteter samt varmvattenportioner
- Skötselstatus och antal genomförda rengöringsprogram (rengöring, avkalkning, filterbyte)
- Antal genomförda cappuccinorengöringar

Förutsättning: Displayen visar VALU DRYCK.

- Öppna luckan till Rotary Switch.
- ♦ Vrid Rotary Switch tills **INFORMATION** visas.
- Tryck på Rotary Switch för att aktivera programpunkten.
   TOTAL, det totala antalet tillagade kaffe- och mjölkspecialiteter visas.
- ♦ Vrid Rotary Switch för ytterligare information.
- 1 Utöver antalet genomförda rengöringsprogram kan den aktuella skötselstatusen visas. Stapeln visar den aktuella skötselstatusen. När hela stapeln är ifylld begär IMPRESSA aktuellt rengöringsprogram.
- Lämna programpunkten genom att trycka på Rotary Switch.
   INFORMATION
- Gå ur programmeringsläget genom att trycka på Rotary Switch.

VALU DRYCK

## 4 Tillagning med ett knapptryck

I det här kapitlet får du lära dig hur du tillagar kaffe- och mjölkspecialiteter samt varmvatten utan ytterligare inställningar.

- **i** Du kan stoppa apparaten när som helst medan den tillagar en kaffe- eller mjölkprodukt eller värmer vatten. Tryck i så fall på valfri knapp.
- i Du kan ändra den förinställda vattenmängden medan tillagningen pågår genom att vrida Rotary Switch.
- @ Du kan också se hur kaffespecialiteterna tillagas på nätet. Gå till www.jura.com och klicka på Knowledge Builder.

Barista-tips »Barista« är ett namn på en person som är expert på att tillreda espresso och kaffe. Baristan kan allt om kaffespecialiteter och behärskar tillredningstekniken perfekt. I samspel med din JURA IMPRESSA kan också du åstadkomma perfekta resultat.

> Vid sidan av den enkla tillagningen med ett knapptryck kan du även anpassa kaffet eller espresson till din egen smak. Det finns olika inställningsmöjligheter. Pröva själv:

- Kaffestyrka: Du kan ändra kaffestyrka före tillagningen eller under malningsförloppet genom att vrida på Rotary Switch. Med denna inställning ändrar du mängden kaffepulver. Ju mer kaffepulver som används vid tillagningen, desto starkare och intensivare smakar kaffespecialiteten.
- Malningsgrad: IMPRESSA använder färskmalda kaffebönor varje gång en kaffespecialitet tillagas. Malningsgraden påverkar kaffesmaken väsentligt. Du ställer in den under malningsförloppet.
- Temperatur: I programmeringsläget på IMPRESSA kan du ställa in temperaturen för kaffespecialiteterna. Temperaturen kan påverka kaffets smak och måste därför bland annat anpassas till den kaffesort som används och till din egen smak.
- Höjdinställningsbart kaffeutlopp: Du kan ställa in höjden på kaffeutloppet steglöst och därmed anpassa den till koppstorleken. Avståndet mellan kaffeutloppet och koppkanten ska

vara så litet som möjligt. Då kommer det inga kaffestänk på apparaten och du får alltid en härligt fyllig crema.

Ta dessutom till dig de här barista-tipsen:

- Förvara alltid kaffet torrt. Syre, ljus, värme och fukt skadar kaffet.
- Använd enbart rent och kallt vatten så att kaffets arom kan utvecklas optimalt.
- För att få en perfekt kaffenjutning bör du byta vattnet varje dag.
- Värm kopparna innan de ska användas.
- Tillsätt socker med tesked och använd inte bitsocker, som kan förstöra creman och mjölkskummet.

En verklig klassiker från Italien. Kronan på en kopp espresso är den fasta creman.

Exempel: Så här tillagar du en espresso.

Förutsättning: Displayen visar VALU DRYCK.

- ► Ställ en espressokopp under kaffeutloppet.
- ☞ Tryck på knappen 1 Espresso.

1 ESPRESSO och den förinställda kaffestyrkan visas. Den förinställda vattenmängden rinner ned i koppen. Förloppet stannar automatiskt, displayen visar kort NJUT. Därefter visas VALJ DRYCK.

På samma sätt tillagar du två espresso. Ställ två koppar under kaffeutloppet och tryck på knappen 2 Espresso <sup>™</sup>.

**Exempel**: Så här tillagar du **en** kopp kaffe.

Förutsättning: Displayen visar VALU DRYCK.

- Ställ en kaffekopp under kaffeutloppet.

1 KAFFE och den förinställda kaffestyrkan visas. Den förinställda vattenmängden rinner ned i koppen. Förloppet stannar automatiskt, displayen visar kort NJUT. Därefter visas VALJ DRYCK.

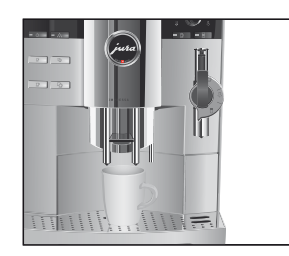

## Kaffe

Espresso

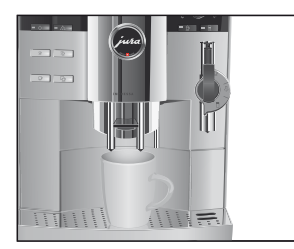

#### 4 Tillagning med ett knapptryck

## Kaffe à la carte

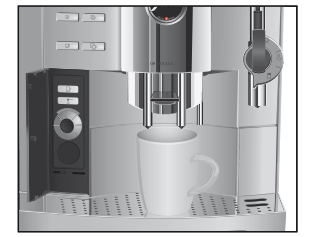

På samma sätt tillagar du två kaffe. Ställ två koppar under kaffeutloppet och tryck på knappen 2 Kaffe <sup>⊥</sup>D.

Kaffestyrkan för kaffe à la carte kan ändras före tillagningen.

Exempel: Så här tillagar du starkt ( kaffe à la carte. Förutsättning: Displayen visar VALU DRYCK.

- ► Ställ en kopp under kaffeutloppet.
- ► Öppna luckan till Rotary Switch.

- ♦ Tryck på Rotary Switch medan A LA CARTE

A LA CARTE **0000**, den förinställda vattenmängden rinner ned i koppen. Förloppet stannar automatiskt, displayen visar kort NJUT. Därefter visas VALJ DRYCK.

## Cappuccino

Cappuccino med Profi Auto F Cappuccino-skummaren

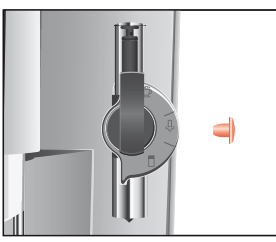

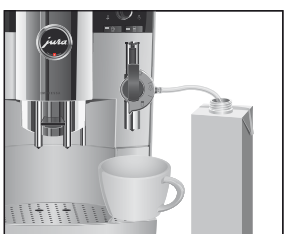

Din IMPRESSA tillagar en cappuccino med ett knapptryck. Koppen behöver inte flyttas.

Förutsättning: Displayen visar VALU DRYCK.

- ► Ta av skyddslocket från Profi Auto Cappuccino-skummaren.
- ► Anslut mjölkinsugningsslangen till munstycket.
- Anslut den andra änden till en originalmjölkbehållare från JURA eller sänk ned den direkt i mjölken.
- ► Ställ en kopp under munstycket.
- ► Vrid munstyckets inställningsreglage till läget för mjölkskum <sup>1</sup>/<sub>2</sub>.
- Tryck på knappen Cappuccino.
   CAPPUCCINO och kaffestyrkan visas.
   Mjölkskummet tillreds. Förloppet stannar automatiskt när den förinställda mängden mjölk runnit ned i koppen.

Tillagningen av kaffet påbörjas. Den förinställda vattenmängden rinner ned i koppen.

Förloppet stannar automatiskt, displayen visar kort NUUT. Därefter visas VALU DRYCK.

För att munstycket ska fungera felfritt måste du skölja och rengöra det regelbundet. Instruktionerna hittar du i kapitel 6 »Skötsel – Cappuccino-skummare«.

Förutsättning: Displayen visar VALU DRYCK.

- ► Ta av skyddslocket från Easy Auto Cappuccino-skummaren.
- ► Anslut mjölkinsugningsslangen till munstycket.
- Anslut den andra änden till en originalmjölkbehållare från JURA eller sänk ned den direkt i mjölken.
- ► Ställ en kopp under munstycket.

 Tryck på knappen Cappuccino.
 CAPPUCCINO och kaffestyrkan visas.
 Mjölkskummet tillreds. Förloppet stannar automatiskt när den förinställda mängden mjölk runnit ned i koppen.
 Tillagningen av kaffet påbörjas. Den förinställda vattenmängden rinner ned i koppen.

Förloppet stannar automatiskt, displayen visar kort NUUT. Därefter visas VALU DRYCK.

För att munstycket ska fungera felfritt måste du skölja och rengöra det regelbundet. Instruktionerna hittar du i kapitel 6 »Skötsel – Cappuccino-skummare«.

## Cappuccino med Easy Auto Cappuccino-skummaren

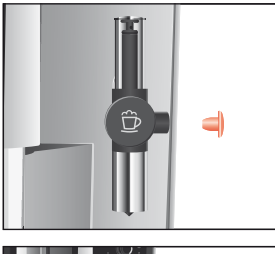

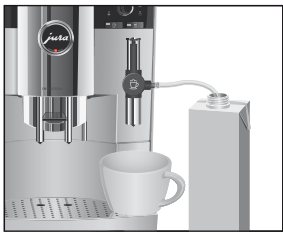

4 Tillagning med ett knapptryck

## Latte macchiato

## Latte macchiato med Profi Auto Cappuccinoskummaren

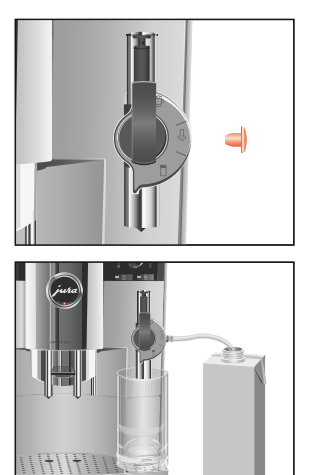

Din IMPRESSA tillagar en latte macchiato med ett knapptryck. Glaset behöver inte flyttas.

Förutsättning: Displayen visar VALU DRYCK.

- ► Ta av skyddslocket från Profi Auto Cappuccino-skummaren.
- ► Anslut mjölkinsugningsslangen till munstycket.
- Anslut den andra änden till en originalmjölkbehållare från JURA eller sänk ned den direkt i mjölken.
- ► Ställ ett glas under munstycket.
- ► Vrid munstyckets inställningsreglage till läget för mjölkskum <sup>™</sup>D.
- Tryck på knappen Latte macchiato.
   LATTE MAC och kaffestyrkan visas.
   Mjölkskummet tillreds. Förloppet stannar automatiskt när den förinställda mängden mjölk runnit ned.
- Därefter kommer en kort paus då den varma mjölken skiljs från mjölkskummet. På detta sätt uppstår de typiska lagren i en latte macchiato. I programmeringsläget kan du ange hur lång pausen ska vara.

Tillagningen av kaffet påbörjas. Den förinställda vattenmängden rinner ned i glaset. Förloppet stannar automatiskt, displayen visar kort NJUT. Därefter visas VALJ DRYCK.

För att munstycket ska fungera felfritt måste du skölja och rengöra det regelbundet. Instruktionerna hittar du i kapitel 6 »Skötsel – Cappuccino-skummare«.

### Latte macchiato med Easy Auto Cappuccinoskummaren

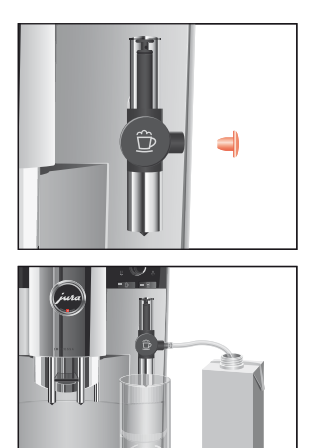

Förutsättning: Displayen visar VALU DRYCK.

- ► Ta av skyddslocket från Easy Auto Cappuccino-skummaren.
- ► Anslut mjölkinsugningsslangen till munstycket.
- Anslut den andra änden till en originalmjölkbehållare från JURA eller sänk ned den direkt i mjölken.
- ► Ställ ett glas under munstycket.
- Tryck på knappen Latte macchiato.
   LATTE MAC och kaffestyrkan visas.
   Mjölkskummet tillreds. Förloppet stannar automatiskt när den förinställda mängden mjölk runnit ned.
- Därefter kommer en kort paus då den varma mjölken skiljs från mjölkskummet. På detta sätt uppstår de typiska lagren i en latte macchiato. I programmeringsläget kan du ange hur lång pausen ska vara.

Tillagningen av kaffet påbörjas. Den förinställda vattenmängden rinner ned i glaset. Förloppet stannar automatiskt, displayen visar kort NJUT. Därefter visas VALJ DRYCK.

För att munstycket ska fungera felfritt måste du skölja och rengöra det regelbundet. Instruktionerna hittar du i kapitel 6 »Skötsel – Cappuccino-skummare«.

## Förmalt kaffe

Genom att använda påfyllningstratten för förmalt kaffe kan du använda ytterligare en kaffesort, t.ex. en koffeinfri kaffesort.

- **i** Fyll aldrig på mer än två strukna doseringsskedar förmalt kaffe.
- **i** Använd inte alltför finmalet kaffe. Det kan sätta igen systemet så att kaffet bara rinner igenom droppvis.

**1** Om du har fyllt på en för liten mängd förmalt kaffe visas **EJ TILLR. MED PULVER** och din IMPRESSA avbryter förloppet.

All tillagning av kaffespecialiteter med förmalt kaffe sker på detta sätt.

Exempel: Så här tillagar du en kopp med förmalt kaffe.

- ► Ställ en kopp under kaffeutloppet.
- ► Öppna locket till påfyllningstratten för förmalt kaffe.
- Öppna luckan till Rotary Switch.
- ✤ Tryck på knappen Förmalt kaffe.

#### FYLL PULVER / VALU DRYCK

- Fyll på en struken doseringssked förmalt kaffe i påfyllningstratten.
- Stäng locket till påfyllningstratten för förmalt kaffe.

1 KAFFE, den förinställda vattenmängden rinner ned i koppen. Förloppet stannar automatiskt, displayen visar kort NJUT. Därefter visas VALJ DRYCK.

Det finns två sätt att tillreda varm mjölk eller mjölkskum på:

- Mjölkportion
  - Den förinställda mjölkmängden tillreds.
- Mjölk -
  - Mjölken kommer att fortsätta att tillredas tills tillredningen avbryts genom att du trycker på valfri knapp.

Förutsättning: Displayen visar VALU DRYCK.

- ► Ta bort skyddslocket från munstycket.
- ► Anslut mjölkinsugningsslangen till munstycket.
- Anslut den andra änden till en originalmjölkbehållare från JURA eller sänk ned den direkt i mjölken.

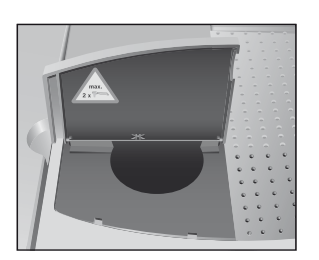

## Varm mjölk och mjölkskum

## Skumning och uppvärmning av mjölk med Profi Auto Cappuccino-skummaren

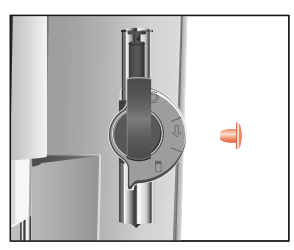

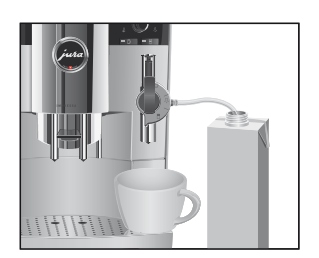

- ► Ställ en kopp under munstycket.
- ► Ställ skummarens inställningsreglage på läget för mjölkskum <sup>1</sup>/<sub>2</sub>.
- i Ställ skummarens inställningsreglage i läget för mjölk 🗍 om du vill ta **ut varm mjölk utan skum**.

MJOLK, mjölken skummas. Tillredningen avslutas automatiskt när den förinställda mjölkmängden runnit ned. Displayen visar VALJ DRYCK.

För att munstycket ska fungera felfritt måste du skölja och rengöra det regelbundet. Instruktionerna hittar du i kapitel 6 »Skötsel – Cappuccino-skummare«.

Förutsättning: Displayen visar VALU DRYCK.

## Skumning av mjölk med Easy Auto Cappuccinoskummaren

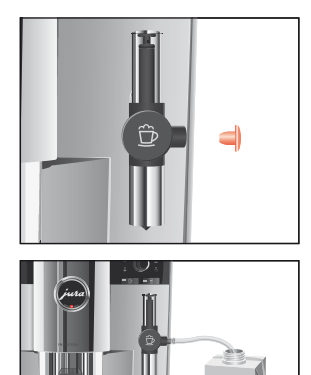

11+11+111

- ► Ta bort skyddslocket från munstycket.
- ► Anslut mjölkinsugningsslangen till munstycket.
- Anslut den andra änden till en originalmjölkbehållare från JURA eller sänk ned den direkt i mjölken.
- ► Ställ en kopp under munstycket.

MJOLK, mjölken skummas. Tillredningen avslutas automatiskt när den förinställda mjölkmängden runnit ned. Displayen visar VALJ DRYCK.

För att munstycket ska fungera felfritt måste du skölja och rengöra det regelbundet. Instruktionerna hittar du i kapitel 6 »Skötsel – Cappuccino-skummare«.

#### 4 Tillagning med ett knapptryck

## Varmvatten

Det finns två sätt att tillreda varmvatten på:

- Varmvattenportion
  - Den förinställda vattenmängden rinner ned i koppen.
- Varmvatten
  - Det kommer att fortsätta rinna vatten ur varmvattenutloppet tills du avbryter tillredningen genom att trycka på valfri knapp.

Vid tillredning av varmvatten kan du välja följande temperaturer:

- Låg
- Normal
- Extra Hög

Skållningsrisk på grund av utsprutande hett vatten.

Undvik direkt hudkontakt.

Exempel: Så här tillreder du en portion varmvatten.

Förutsättning: Displayen visar VALU DRYCK.

- Ställ en kopp under varmvattenutloppet.
- Välj symbolen Varmvattenportion b med hjälp av valknappen.
- Tryck på valknappen.
   TEMP och den förinställda temperaturen visas.
- j Genom att trycka på valknappen flera gånger (inom ca två sekunder) kan du ställa in temperaturen enligt dina önskemål. Denna inställning sparas inte i minnet.

VARMVATTEN, den förinställda vattenmängden rinner ned i koppen. Förloppet stannar automatiskt, displayen visar VALJ DRYCK.

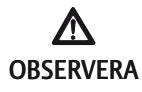

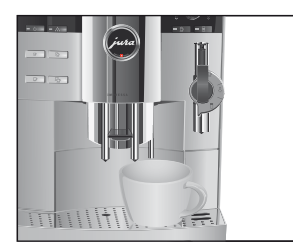
# 5 Permanenta inställningar i programmeringsläget

#### Produkter

I programpunkten **PRODUKTER** kan du göra individuella inställningar för alla kaffe- och mjölkprodukter samt varmvatten.

| Produkt             | Mängd                                                                                       | Kaffestyrka                                                                                                    | Temperatur  |  |
|---------------------|---------------------------------------------------------------------------------------------|----------------------------------------------------------------------------------------------------|-------------|--|
| 1 Espresso          | 15 ML - 240 ML                                                                              | <ul> <li>(extra mild),</li> <li>(mild),</li> <li>(normal),</li> <li>(stark),</li> <li>(stark),</li> <li>(extra stark)</li> </ul> | NORMAL, HÖG |  |
| 2 Espresso          | 15 ML – 240 ML<br>(per kopp)                                                                | -                                                                                                    | NORMAL, Hög |  |
| 1 Kaffe             | 15 ML - 240 ML                                                                              | <ul> <li>(extra mild),</li> <li>(mild),</li> <li>(normal),</li> <li>(stark),</li> <li>(stark),</li> <li>(extra stark)</li> </ul> | NORMAL, HÖG |  |
| 2 Kaffe             | 15 ML – 240 ML<br>(per kopp)                                                                | -                                                                                                    | NORMAL, HÖG |  |
| Kaffe à la<br>carte | 15 ML - 240 ML                                                                              | -                                                                                                    | NORMAL, HÖG |  |
| Cappuccino          | Mjölkmängd:<br>3 SEK – 120 SEK<br>Paus:<br>0 SEK – 60 SEK<br>Vattenmängd:<br>15 ML – 240 ML | <ul> <li>(extra mild),</li> <li>(mild),</li> <li>(normal),</li> <li>(stark),</li> <li>(extra stark)</li> </ul>                   | NORMAL, HÖG |  |
| Latte<br>macchiato  | Mjölkmängd:<br>3 SEK – 120 SEK<br>Paus:<br>0 SEK – 60 SEK<br>Vattenmängd:<br>15 ML – 240 ML | <ul> <li>(extra mild),</li> <li>(mild),</li> <li>(normal),</li> <li>(stark),</li> <li>(extra stark)</li> </ul>                   | NORMAL, HÖG |  |

Du kan göra följande permanenta inställningar:

5 Permanenta inställningar i programmeringsläget

| Produkt          | Mängd           | Kaffestyrka | Temperatur                |
|------------------|-----------------|-------------|---------------------------|
| Mjölk<br>Portion | 3 SEK - 120 SEK | -           | -                         |
| Mjölk            | _               | _           | -                         |
| Varmvatten       | 15 ML - 450 ML  | _           | LÁG, NORMAL, EXTRA        |
| Portion          |                 |             | HöG                       |
| Varmvatten       | _               | -           | LAG, NORMAL, EXTRA<br>Hög |

**1** De produkter som väljs med valknappen kan **inaktiveras** var för sig. Det betyder att de aktuella symbolerna är släckta och produkten inte kan tillredas.

De permanenta inställningarna i programmeringsläget görs alltid på samma sätt.

**Exempel:** Så här ändrar du mängden mjölk i en latte macchiato från 16 SEK till 20 SEK, pausen från 30 SEK till 40 SEK och vattenmängden från 45 ML till 40 ML.

Förutsättning: Displayen visar VALU DRYCK.

- Öppna luckan till Rotary Switch.
- ♦ Vrid Rotary Switch tills **PRODUKTER** visas.
- Tryck på Rotary Switch för att aktivera programpunkten. VALJ PRODUKT
- i Nästa steg är att trycka på knappen för produkten för vilken du vill göra inställningen. Ingen produkt tillagas.
- Tryck på knappen Latte macchiato. KAFFE 45 ML
- Tryck på Rotary Switch för att aktivera programpunkten.
   KAFFE 45 ML
- ♦ Vrid Rotary Switch tills det står KAFFE 40 ML.
- Bekräfta inställningen genom att trycka på Rotary Switch.
   I displayen visas kort BEKRÄFTAT .
   KAFFE 40 ML

- ♦ Vrid Rotary Switch tills
- ♦ Tryck på Rotary Switch för att aktivera programpunkten.
   MJÖLK 16 SEK
- ♦ Vrid Rotary Switch tills MUCLE 20 SEE visas.
- Bekräfta inställningen genom att trycka på Rotary Switch. I displayen visas kort BEKRÄFTAT ✓.

   MJÖLK 20 SEK
- ♦ Vrid Rotary Switch tills PAUS 30 SEK visas.
- Tryck på Rotary Switch för att aktivera programpunkten.
   PAUS 30 SEC
- ♦ Vrid Rotary Switch tills PAUS 40 SEK visas.
- Bekräfta inställningen genom att trycka på Rotary Switch. I displayen visas kort BEKRÄFTAT V.
   PAUS 40 SEC
- Lämna programpunkten genom att trycka på Rotary Switch.
   VALU FRODUKT
- ♦ Vrid Rotary Switch tills EXIT visas.
- Lämna programpunkten genom att trycka på Rotary Switch.
   PRODUKTER
- ♦ Vrid Rotary Switch tills ► Visas.
- Gå ur programmeringsläget genom att trycka på Rotary Switch.

#### VALU DRYCK

#### Återställning av fabriksinställningar för produkter

Du kan återställa alla inställda värden för alla kaffeprodukter som cappuccino och latte macchiato till fabriksinställningarna var för sig.

**Exempel:** Så här återställer du värdena för 1 espresso till fabriksinställningen.

Förutsättning: IMPRESSA är avstängd (standby).

- ► Öppna luckan till Rotary Switch.
- Tryck ned Rotary Switch och knappen 1 Espresso samtidigt i två sekunder tills 1 ESPRESSO OK visas.

Värdena för 1 espresso är återställda till fabriksinställningen. IMPRESSA är avstängd (standby).

#### Energisparläge (Energy Save Mode E.S.M.<sup>©</sup>)

Du kan ställa din IMPRESSA på olika energisparlägen och på så sätt spara upp till 60 % energi:

- SPARA NEU
  - Din IMPRESSA är alltid klar för användning.
  - Alla kaffe- och mjölkprodukter, liksom även varmvatten kan tillredas utan väntetid.
- SPARA NIVA 1
  - Din IMPRESSA är alltid klar för tillagning av kaffeprodukter och varmvatten.
  - Apparaten måste värmas upp före mjölktillredning.
- SPARA NIVA 2
  - IMPRESSA växlar till spartemperatur ca 5 minuter efter sista tillagningen och är inte klar för användning direkt.
  - Apparaten måste värmas upp före tillagning av kaffe eller tillredning av mjölk och varmvatten.

**Exempel:** Så här ändrar du energisparläge från SPARA NEU till SPARA NIVA 1.

Förutsättning: Displayen visar VALU DRYCK.

- Öppna luckan till Rotary Switch.
- ♦ Vrid Rotary Switch tills **EKONOMI** LAGE visas.
- Tryck på Rotary Switch för att aktivera programpunkten.
   SPARA NEJ
- ♦ Vrid Rotary Switch tills SPARA NIVA 1 visas.
- Bekräfta inställningen genom att trycka på Rotary Switch. I displayen visas kort BEKRAFTAT V.
   EKONOMI LAGE 1

VALU DRYCK

| Tid och veckodag                            | Tiden och veckodagen har du redan ställt in vid den första idrifttag-<br>ningen.                                                                                                    |
|---------------------------------------------|----------------------------------------------------------------------------------------------------|
|                                             | <ul> <li>Exempel: Så här ändrar du tiden från @8:45 till @9:50.</li> <li>Förutsättning: Displayen visar VALU DRYCK.</li> <li>Öppna luckan till Rotary Switch.</li> <li>Tryck på Rotary Switch ända tills UNDERHALL visas.</li> <li>Vrid Rotary Switch tills TID @8:45 (exempel) visas.</li> <li>Tryck på Rotary Switch för att aktivera programpunkten.</li> <li>TID @8:45.</li> </ul> |
|                                             | <ul> <li>Vrid Rotary Switch tills TID @9:45 visas.</li> <li>Bekräfta inställningen av timmarna genom att trycka på<br/>Rotary Switch.</li> </ul>                                                                                                    |
|                                             | <ul> <li>Vrid Rotary Switch tills TID 09:E0 visas.</li> <li>Bekräfta inställningen av minuterna genom att trycka på<br/>Rotary Switch.</li> <li>I displayen visas kort EEKRAFTAT .</li> <li>VECKODAG MANDAG (exempel)</li> </ul>                                                                                                    |
|                                             | <ul> <li>Bekräfta inställningen av veckodagen genom att trycka på<br/>Rotary Switch.</li> <li>I displayen visas kort BEKRAFTAT V.</li> <li>TID 09:E0</li> </ul>                                                                                                    |
|                                             | <ul> <li>Vrid Rotary Switch tills EXIT visas.</li> <li>Gå ur programmeringsläget genom att trycka på Rotary<br/>Switch.</li> <li>VALJ DRYCK</li> </ul>                                                                                                    |
| Programmerbar start-<br>och avstängningstid | Den programmerbara start- och avstängningstiden kan bara ställas<br>in om tiden är inställd.                                                                                                    |
|                                             | l programpunkten MASKIN PAZAV kan du göra följande inställ-<br>ningar:<br>MASKIN PA                                                                                                    |

- Ställ in önskad starttid.
- MASKINAV
  - Ställ in önskad avstängningstid.
- PA/AV
  - Ställ in de veckodagar då IMPRESSA ska sättas igång och stängas av automatiskt.

**i** Den automatiska igångsättningen fungerar bara om apparaten har slagits på med huvudströmbrytaren (standby).

**Exempel:** Så här ställer du in den programmerbara starttiden på klockan **CTIDO** och anger att din IMPRESSA **inte** ska sättas igång automatiskt på söndagar.

Förutsättning: Displayen visar VALU DRYCK.

- Öppna luckan till Rotary Switch.
- ♦ Vrid Rotary Switch tills MASKIN PA/AV visas.
- Tryck på Rotary Switch för att aktivera programpunkten.
  MRSKIN PA --- ---
- Tryck på Rotary Switch för att aktivera programpunkten.
  MRSKIN PA -- :--
- ♦ Vrid Rotary Switch tills MASKIN PA @7100 visas.
- Bekräfta inställningen av timmarna genom att trycka på Rotary Switch.
- ♦ Vrid Rotary Switch tills MASKIN PA @7:30 visas.
- Bekräfta inställningen av minuterna genom att trycka på Rotary Switch.
   I displayen visas kort BEKRÄFTAT .

MASKIN PÅ 07130

- ♥ Vrid Rotary Switch tills PAZAU / MAN JA visas.
- Tryck på Rotary Switch för att aktivera programpunkten.
   PA/AU/MAN JA
- ♦ Vrid Rotary Switch tills PAZAU / SON JA visas.
- Tryck på Rotary Switch för att aktivera programpunkten.
   PA/AV / SON JA
- ♦ Vrid Rotary Switch tills PAZAV / SON NEU visas.
- Bekräfta inställningen genom att trycka på Rotary Switch. I displayen visas kort BEKRÄFTAT V. PA/AV/SONNEJ
- ♦ Vrid Rotary Switch tills XIT visas.
- Lämna programpunkten genom att trycka på Rotary Switch.
   PA/AV / MAN JA

- Lämna programpunkten genom att trycka på Rotary Switch.
   MASKIN PAZAV
- Gå ur programmeringsläget genom att trycka på Rotary Switch.

VALU DRYCK

Du kan spara energi genom att låta din IMPRESSA stängas av automatiskt. Om funktionen är aktiverad stänger din IMPRESSA automatiskt av sig efter den inställda tiden.

**i** Den automatiska avstängningen kan ställas in på ett värde mellan 0,5 och 15 timmar eller inaktiveras.

**Exempel:** Så här ändrar du den automatiska avstängningen från **S** TIM till **S** TIM.

Förutsättning: Displayen visar VALU DRYCK.

- ▶ Öppna luckan till Rotary Switch.
- ♦ Vrid Rotary Switch tills
- Tryck på Rotary Switch för att aktivera programpunkten.
   AV EFTER 5 TIM
- ♦ Vrid Rotary Switch tills AV EFTER 2 TIM visas.
- Bekräfta inställningen genom att trycka på Rotary Switch.
   I displayen visas kort BEKRÄFTAT V.
   AV EFTER 2 TIM
- ♦ Vrid Rotary Switch tills XIT visas.
- Gå ur programmeringsläget genom att trycka på Rotary Switch.

VALU DRYCK

#### Automatisk avstängning

## Sköljning

Du kan ställa in om sköljningen vid uppstarten ska utlösas manuellt eller automatiskt.

Du kan ställa in om cappuccinosköljningen ska begäras direkt eller tio minuter efter tillagning av en mjölkprodukt.

**Exempel:** Så här ställer du in om cappuccinosköljningen ska begäras **direkt** efter tillagning av en mjölkprodukt.

Förutsättning: Displayen visar VALU DRYCK.

- Öppna luckan till Rotary Switch.
- ♦ Vrid Rotary Switch tills SKOLUNINGER visas.
- ⑦ ► Tryck på Rotary Switch för att aktivera programpunkten. INIT SKOLJ MANUELLT
- ♦ Vrid Rotary Switch tills ORPE SKOLJ EFTER 10' visas.
- ♦ Tryck på Rotary Switch för att aktivera programpunkten. CAPP SKOLJ EFTER 10<sup>3</sup>
- ♦ Vrid Rotary Switch tills CRPP SKOLU NU visas.
- Bekräfta inställningen genom att trycka på Rotary Switch. I displayen visas kort BEKRÄFTAT V.
   CAPP SKOLU NU
- Lämna programpunkten genom att trycka på Rotary Switch.
   SKOLJNINGAR
- Gå ur programmeringsläget genom att trycka på Rotary Switch.

VALU DRYCK

#### Enhet för vattenmängd/tidsformat

Du kan ändra enheten för vattenmängd från »ml« till »oz« och ställa in tidsformatet på »24 TIM« eller »AM/PM«.

**Exempel:** Så här ändrar du enheten för vattenmängd från ML till

Förutsättning: Displayen visar VALU DRYCK.

- ► Öppna luckan till Rotary Switch.

|       | Vrid Rotary Switch tills INSTALLN. 24 TIM / ML<br>visas.                                                                            |
|-------|----------------------------------------------------------------------------------------------------|
|       | Tryck på Rotary Switch för att aktivera programpunkten.<br>INSTALLN. 24 TIM                                                         |
|       | ♦ Vrid Rotary Switch tills INSTALLN. ML visas.                                                                                      |
|       | Tryck på Rotary Switch för att aktivera programpunkten.                                                                             |
|       |                                                                                                    |
|       | <ul> <li>Mid Rotal y Switch tills TMS FMELM. CZ Visas.</li> <li>Bakeäfta inställningen genom att trucka på Patary Switch</li> </ul> |
|       | I displayen visas kort BEKRAFTAT V.                                                                                                 |
|       | INSTALLN. UZ                                                                                                    |
|       | ♥ Vrid Rotary Switch tills EXIT visas.                                                                                              |
|       | Lämna programpunkten genom att trycka på Rotary Switch.                                                                             |
|       | INSTALLN: 24 TIM / UZ                                                                                                    |
|       | Vid Kotary Switch tills ■ × 1 + Visas.                                                                                              |
|       | Ga ur programmeringslaget genom att trycka pa Rotary                                                                                |
|       | SWITCH.                                                                                                    |
|       | VALU UKYUK                                                                                                    |
| Språk | Du ställde in språket vid första idrifttagningen.                                                                                   |
|       | <b>Exempel</b> : Så här ändrar du språk från SVENSKA till ENGLISH.<br><b>Förutsättning</b> : Displayen visar VALJ DRYCK.            |
|       |                                                                                                    |
|       | ♥ Vrid Rotary Switch tills SPRAK SVENSKA visas.                                                                                     |
|       | Tryck på Rotary Switch för att aktivera programpunkten.                                                                             |
|       | SPRAK SVENSKA                                                                                                    |
|       | Vrid Rotary Switch tills LANGUAGE ENGLISH visas.                                                                                    |
|       | Bekräfta inställningen genom att trycka på Rotary Switch.                                                                           |
|       | I displayen visas kort CONFIRMED 🗸.                                                                                                 |
|       | LANGUAGE ENGLISH                                                                                                    |
|       | ♦ Vrid Rotary Switch tills                                                                                                    |
|       | <ul> <li>Gå ur programmeringsläget genom att trycka på Rotary<br/>Switch.</li> </ul>                                                |
|       |                                                                                                    |

COFFEE READY

6 Skötsel

# 6 Skötsel

| Skötseltips            | <ul> <li>Din IMPRESSA har följande inbyggda rengöringsprogram:</li> <li>Rengöring av cappuccino-skummaren</li> <li>Sköljning av apparaten</li> <li>Sköljning av apparaten</li> <li>Rengöring av apparaten</li> <li>Avkalkning av apparaten</li> <li>Filterbyte</li> <li>Utför rengöring, avkalkning och filterbyte när dessa begärs i displayen.</li> <li>För att du ska kunna ha långvarig glädje av din IMPRESSA och alltid vara säker på optimal kaffekvalitet bör du sköta om apparaten dagligen.</li> </ul> |
|------------------------|----------------------------------------------------------------------------------------------------|
|                        | <ul> <li>Gör så här:</li> <li>Töm kaffesumpbehållaren och droppbrickan. Skölj dem med varmt vatten.</li> <li>Skölj vattentanken med rent vatten.</li> <li>Ta isär och skölj cappuccino-skummaren (se kapitel 6 »Skötsel – Sköljning av cappuccino-skummaren«).</li> <li>Torka av apparatens utsida med en fuktig trasa.</li> </ul>                                                                                                    |
| Sköljning av apparaten | När du sätter på IMPRESSA kommer en sköljning att begäras eller<br>startas automatiskt så snart apparaten är uppvärmd.                                                                                                    |
|                        | l programmeringsläget kan du ställa in om sköljningen vid uppstar-<br>ten ska startas manuellt eller automatiskt (se kapitel 5 »Permanenta<br>inställningar i programmeringsläget – Sköljning«).                                                                                                    |
|                        | När du stänger av IMPRESSA startar sköljförloppet automatiskt.<br>Du kan när som helst starta sköljförloppet manuellt.                                                                                                    |

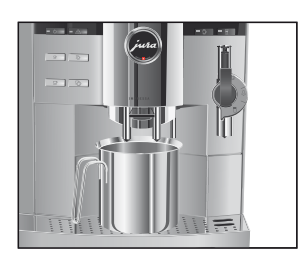

# Filterbyte

Förutsättning: Displayen visar VALU DRYCK.

- Ställ ett kärl under kaffeutloppet.
- Öppna luckan till Rotary Switch.
- ♦ Tryck på Rotary Switch för att aktivera programpunkten. RENGÖR CAPPUCCINO
- ♦ Vrid Rotary Switch tills SKOLU MASKIN visas.
- Starta sköljförloppet genom att trycka på Rotary Switch.
   MASKIN SKÖLJER
   Sköljningen avslutas automatiskt, din IMPRESSA är klar för användning igen.
- i Efter att 50 liter vatten har passerat är filtret förbrukat. Din IMPRESSA begär då ett filterbyte.
- **i** Efter två månader är filtret förbrukat. Håll reda på tiden med hjälp av datumskivan på patronhållaren.
- **i** Om CLARIS plus-filterpatronen inte har aktiverats får du inte någon uppmaning om filterbyte.
- @ Du kan också öva på momentet »Byte av filter« på vår webbplats. Gå till www.jura.com och klicka på Knowledge Builder.

# Byte efter uppmaningSå här byter du CLARIS plus-filterpatronen när du får en uppmaning<br/>från din IMPRESSA.

**Förutsättning**: I displayen visas VALJ DRYCK/BYT FILTER och skötselknappen ↔ lyser.

Tryck på skötselknappen.

TIDSATGANG 2 MIN. / START JA

**1** Vrid Rotary Switch tills **START NEU** visas om du inte vill byta filter med en gång. Lämna rengöringsprogrammet genom att trycka på Rotary Switch. Uppmaningen att byta filter kvarstår.

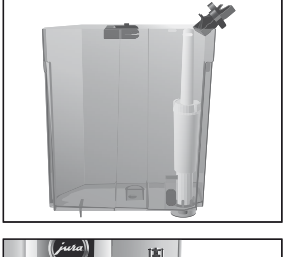

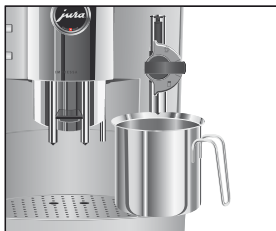

☆ ► Tryck på skötselknappen.

#### BYT FILTER / TRYCK SKOLJ

- ► Ta ut vattentanken och töm den.
- ► Fäll upp patronhållaren.
- ► Ta bort den gamla CLARIS plus-filterpatronen och förlängningen.
- ► Sätt förlängningen upptill på en ny filterpatron.
- ► Sätt in filterpatronen i vattentanken med ett lätt tryck.
- ► Stäng patronhållaren. Du hör ett tydligt snäpp.
- ► Fyll vattentanken med rent, kallt vatten och sätt tillbaka den.
- ► Ställ ett kärl (minst 500 ml) under munstycket.
- i Ställ munstyckets inställningsreglage på läget för ånga & om Profi Auto Cappuccino-skummaren används.
- ☆ ► Tryck på skötselknappen. FILTER SKÖLJER, vatten rinner ut ur munstycket.
- i Du kan när som helst avbryta filtersköljningen. Tryck i så fall på valfri knapp.
- **i** Vattnet kan vara lätt missfärgat. Det innebär ingen hälsofara och påverkar inte heller smaken.

Filtersköljningen stannar automatiskt efter ungefär 500 ml. Din IMPRESSA värms upp och är klar för användning igen.

Filterbyte utan uppmaning Du kan starta förloppet »Byte av filter« manuellt.

**Förutsättning**: Filtret är aktiverat och displayen visar VALJ DRYCK.

- Öppna luckan till Rotary Switch.
- ♦ Tryck på Rotary Switch för att aktivera programpunkten. RENGÖR CAPPUCCINO

|                           | <ul> <li>Vrid Rotary Switch tills EYT FILTER visas.</li> <li>Tryck på Rotary Switch.</li> <li>TIDSATGANG 2 MIN. / START JA</li> <li>Fortsätt med den andra uppmaningen till åtgärd (som indikeras med ) enligt beskrivningen i stycket »Byte efter uppmaning«.</li> </ul> |
|---------------------------|----------------------------------------------------------------------------------------------------|
| Rengöring av<br>apparaten | Efter 220 kaffetillagningar eller 80 sköljningar vid uppstarten kräver<br>IMPRESSA en rengöring.                                                                                                    |
| OBSERVERA                 | Om du använder felaktiga rengöringsmedel kan skador uppstå på<br>apparaten och rester komma ut i vattnet.<br>Använd enbart originalrengöringsprodukter från JURA.                                                                                                    |
|                           | <ol> <li>Rengöringsprogrammet tar cirka 20 minuter.</li> <li>Avbryt inte rengöringsprogrammet. Då blir rengöringskvaliteten sämre.</li> <li>JURAs rengöringstabletter finns att köpa hos våra återförsäljare.</li> </ol>                                                  |
|                           | @ Du kan också öva på momentet »Rengöring av apparaten« på<br>vår webbplats. Gå till www.jura.com och klicka på Knowledge<br>Builder.                                                                                                    |
| Rengöring efter uppmaning | <ul> <li>Förutsättning: I displayen visas VALJ DRYCK / RENGØR</li> <li>MASKIN och skötselknappen &amp; lyser.</li> <li>☆ ► Tryck på skötselknappen.</li> <li>TIDSATGANG 20 MIN. / START JA</li> </ul>                                                                     |
|                           | <b>1</b> Vrid Rotary Switch tills <b>START NEJ</b> visas om du inte vill<br>starta rengöringen med en gång. Lämna rengöringsprogram-<br>met genom att trycka på Rotary Switch. Uppmaningen att<br>rengöra apparaten kvarstår.                                             |

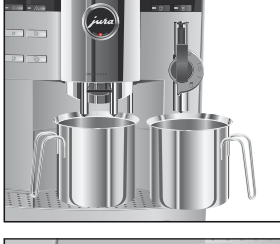

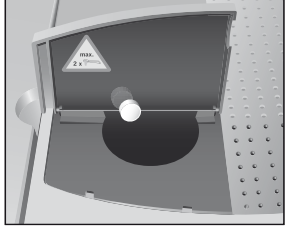

☆ ► Tryck på skötselknappen.

TOMBRICKA

 Töm droppbrickan och kaffesumpbehållaren och sätt tillbaks dem.

TRYCK SKÖLU, skötselknappen Ѧ lyser.

- ► Ställ ett kärl under kaffeutloppet och ett under munstycket.
- Tryck på skötselknappen.
   RENGOR, rengöringsförloppet startar.
   Förloppet avbryts. TILLFOR TABLETT / TRYCK
   SKÖLJ, skötselknappen & lyser.
  - ► Öppna locket till påfyllningstratten för förmalt kaffe.
  - ► Lägg en rengöringstablett från JURA i påfyllningstratten.
  - ► Stäng locket till påfyllningstratten.
- Tryck på skötselknappen.
   RENGOR, det rinner ut vatten ur kaffeutloppet och munstycket flera gånger.
- i Du kan följa rengöringsförloppets status i stapeln.

Förloppet avbryts, TOM BRICKA.

 Töm droppbrickan och kaffesumpbehållaren och sätt tillbaks dem.

Rengöringen är klar. IMPRESSA är klar för användning igen.

#### Rengöring utan uppmaning

Du kan starta rengöringen av apparaten utan uppmaning.

#### Förutsättning: Displayen visar VALU DRYCK.

- Öppna luckan till Rotary Switch.
- Tryck på Rotary Switch för att aktivera programpunkten.
   RENGØR CAPPUCCINO
- ♦ Vrid Rotary Switch tills RENGOR MASKIN visas.
- ♦ Tryck på Rotary Switch. TIDSATGANG 20 MIN. / START JA
  - Fortsätt med den andra uppmaningen till åtgärd (som indikeras med ) enligt beskrivningen i stycket »Rengöring efter uppmaning«.

| Avkalkning av<br>apparaten | Kalkavlagringar uppstår under användningen av IMPRESSA. Appara-<br>ten begär automatiskt en avkalkning. Mängden kalkavlagringar<br>beror på vattnets hårdhetsgrad.                                                                                                    |  |
|----------------------------|----------------------------------------------------------------------------------------------------|--|
| <b>D</b><br>OBSERVERA      | <ul> <li>Avkalkningsmedlet kan verka irriterande på hud och ögon.</li> <li>Undvik hud- och ögonkontakt.</li> <li>Spola bort avkalkningsmedlet med rent vatten. Sök läkare om<br/>du fått avkalkningsmedel i ögonen.</li> </ul>                                                                                                    |  |
| OBSERVERA                  | Om du använder felaktiga avkalkningsmedel kan skador uppkomma<br>på apparaten och rester av medlet kan komma ut i vattnet.<br>Använd enbart originalrengöringsprodukter från JURA.                                                                                                    |  |
| OBSERVERA                  | Om du avbryter avkalkningsförloppet kan skador uppstå på appara-<br>ten.<br>• Genomför avkalkningen fullständigt.                                                                                                    |  |
| OBSERVERA                  | Avkalkningsmedel kan orsaka skador på ömtåliga ytor.<br>• Torka bort stänk omedelbart.                                                                                                    |  |
|                            | <ol> <li>Avkalkningsprogrammet tar cirka 45 minuter.</li> <li>JURAs avkalkningstabletter finns att köpa hos våra återförsäljare.</li> <li>Om du använder en CLARIS plus-filterpatron som är aktiverad får du inte någon uppmaning att avkalka apparaten.</li> <li>Utför inte någon avkalkning om en CLARIS plus-filterpatron är isatt.</li> </ol> |  |
|                            | @ Du kan öva på momentet »Avkalkning av apparaten« på vår<br>webbplats. Gå till www.jura.com och klicka på Knowledge<br>Builder.                                                                                                    |  |

#### Avkalkning efter uppmaning

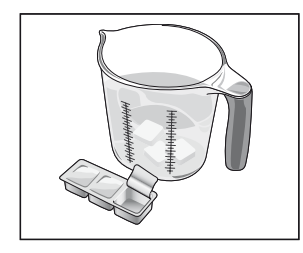

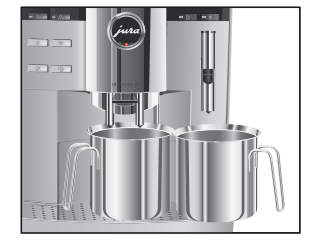

**Förutsättning:** I displayen visas VALJ DRYOK / AVKALKA MASKIN och skötselknappen ∴ lyser.

☆ ► Tryck på skötselknappen.

TIDSATGANG 45.MIN\* START JA

- Vrid Rotary Switch tills START NEU visas om du inte vill avkalka med en gång. Lämna rengöringsprogrammet genom att trycka på Rotary Switch. Uppmaningen att avkalka apparaten kvarstår.
- ☆ ► Tryck på skötselknappen.

TOM BRICKA

 Töm droppbrickan och kaffesumpbehållaren och sätt tillbaks dem.

MEDEL I TANK

- ► Ta ut vattentanken och töm den.
- Lös upp innehållet i ett blisterfack (tre JURA avkalkningstabletter) fullständigt i ett kärl med 600 ml vatten. Det kan ta några minuter.
- Häll över lösningen i den tomma vattentanken och sätt tillbaks den i apparaten.

MEDEL I TANK | TRYCK SKöLJ, skötselknappen ↔ lyser.

- ► Ta bort munstycket från Connector System<sup>©</sup>.
- ► Ställ ett kärl under varmvattenutloppet och ett under Connector System<sup>©</sup>.
- ☆ ► Tryck på skötselknappen.

AVKALKAR, det rinner vatten ur Connector System<sup>®</sup> och varmvattenutloppet. Skötselknappen 🎂 blinkar under avkalkningsförloppet.

i Du kan följa avkalkningsförloppets status i stapeln.

Förloppet avbryts, TOM BRICKA.

- ► Töm kärlen under varmvattenutloppet och Connector System<sup>®</sup>.
- Töm droppbrickan och kaffesumpbehållaren och sätt tillbaks dem.

SKOLJ VATTENTANK | FYLL VATTENTANK

- Ta ut vattentanken och skölj den ordentligt.
- ► Fyll vattentanken med rent, kallt vatten och sätt tillbaka den.

TRYCK SKOLU, skötselknappen 🔅 lyser.

- ► Sätt på munstycket igen.
- Ställ ett kärl under kaffe- och varmvattenutloppet och ett under munstycket.
- ☆ ► Tryck på skötselknappen.

**AVKALKAR**, det rinner vatten ur munstycket och varmvattenutloppet.

Förloppet avbryts, VARMER UPP.

MASKIN SKÖLJER, det rinner vatten ur kaffeutloppet. Förloppet avbryts automatiskt, TÖM BRICKA.

 Töm droppbrickan och kaffesumpbehållaren och sätt tillbaks dem.

Avkalkningen är klar. IMPRESSA värms upp och är klar för användning igen.

i Om det skulle bli ett oförutsett avbrott i avkalkningsförloppet måste du skölja ur vattentanken noggrant.

#### Avkalkning utan uppmaning

Du kan starta avkalkningen av apparaten utan uppmaning.

**Förutsättning**: Displayen visar VALU DRYOK och filtret är inte aktiverat.

- ▶ Öppna luckan till Rotary Switch.
- ♦ Tryck på Rotary Switch för att aktivera programpunkten. RENGØR CAPPUCCINO
- ♦ Vrid Rotary Switch tills

```
TIDSATGANG 45 MIN. / START JA
```

 Fortsätt med den andra uppmaningen till åtgärd (som indikeras med ) enligt beskrivningen i stycket »Avkalkning efter uppmaning«.

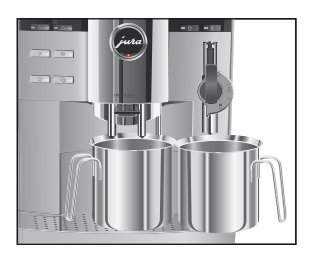

#### Sköljning av cappuccino-skummaren

#### i Detta kapitel gäller Profi och Easy Auto Cappuccino-skummaren.

IMPRESSA begär en cappuccinosköljning efter varje mjölktillredning.

l programmeringsläget kan du ställa in om sköljningen ska begäras med en gång eller 10 minuter efter tillredningen (se kapitel 5 »Permanenta inställningar i programmeringsläget – Sköljning«).

**Förutsättning**: I displayen visas VALU DRYCK / SKOLU CAPPUCCINO och skötselknappen & lyser.

- ► Ställ ett kärl under munstycket.
- i Vrid inställningsreglaget till läget för ånga 4 om Profi Auto Cappuccino-skummaren används.
- Tryck på skötselknappen.
   CAPPU SKÖLJER, munstycket sköljs.
   Förloppet stannar automatiskt, displayen visar VALJ DRYCK.

Start av sköljning utan uppmaning

Du kan starta sköljningen av cappuccino-skummaren utan uppmaning.

Förutsättning: Displayen visar VALU DRYCK.

- ► Ställ ett kärl under munstycket.
- i Vrid inställningsreglaget till läget för ånga & om Profi Auto Cappuccino-skummaren används.
  - ► Öppna luckan till Rotary Switch.
- Tryck på Rotary Switch för att aktivera programpunkten.
   SKÖLJ CAPPUCCINO
- ♦ Vrid Rotary Switch tills RENGOR CAPPUCCINO visas.

### Sköljning efter uppmaning

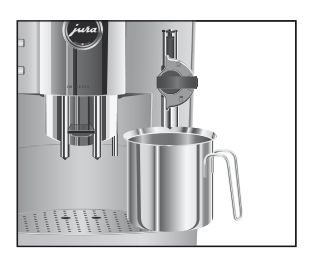

| <br><ul> <li>Starta sköljningen genom att trycka på Rotary Switch.</li> </ul> |           |         |              |           |       |      |
|-------------------------------------------------------------------------------|-----------|---------|--------------|-----------|-------|------|
| CAPPU . SKOLJER, munstycket sköljs.                                           |           |         |              |           |       |      |
|                                                                               | Förloppet | stannar | automatiskt, | displayen | visar | VALJ |
|                                                                               | DRYCK.    |         |              |           |       |      |

#### Rengöring av cappuccino-skummaren

i Detta kapitel gäller Profi och Easy Auto Cappuccino-skummaren.

För att det aktuella munstycket ska fungera felfritt bör du rengöra det **dagligen** om du har tillrett mjölk.

mjölk 🗍 om Profi Auto Cappuccino-skummaren används.

| OBSERVERA                | Om du använder felaktiga rengöringsmedel kan skador uppstå på<br>apparaten och rester komma ut i vattnet.<br>• Använd enbart originalrengöringsprodukter från JURA. |
|--------------------------|----------------------------------------------------------------------------------------------------|
|                          | j JURA Auto Cappuccino-rengöring finns att köpa hos återför-<br>säljaren.                                                                                           |
|                          | @ Du kan också öva på momentet »Rengöring av cappuccino-<br>skummaren« på vår webbplats. Gå till www.jura.com och<br>klicka på Knowledge Builder.                   |
| Rengöring av cappuccino- | Förutsättning: Displayen visar VALU DRYCK.                                                                                                    |
| skummaren utan           | ► Öppna luckan till Rotary Switch.                                                                                                    |
| uppmaning                |                                                                                                    |
|                          | Tryck på Rotary Switch för att aktivera programpunkten. RENGOR CAPPUCCINO                                                                                           |
|                          |                                                                                                    |
|                          | RENG . MEDEL FOR CAPPU . , skötselknappen 🏡 lyser.                                                                                                    |
|                          | <ul> <li>Fyll ett kärl med 250 ml rent vatten och häll i en kapsyl (max.<br/>15 ml) med Auto Cappuccino-rengöring.</li> </ul>                                       |
|                          | <ul> <li>Sänk ned mjölkinsugningsslangen i kärlet med rengörings-<br/>lösningen.</li> </ul>                                                                         |
|                          | 🖠 Vrid inställningsreglaget till läget för mjölkskum 🛱 eller                                                                                                    |

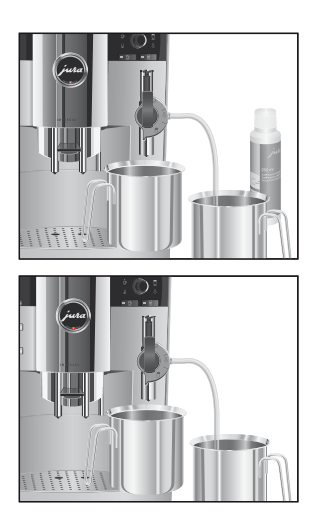

Rengöring av cappuccinoskummaren efter uppmaning

- Ställ ytterligare ett kärl under munstycket.
- ☆ ► Tryck på skötselknappen.
  - CAPPUCCINO/RENGORING, munstycket och slangen rengörs.
  - VATTEN FOR CAPPUCCINO, skötselknappen ☆ lyser.
  - ► Skölj kärlet noggrant, fyll på med 250 ml rent vatten och sänk ned mjölkinsugningsslangen.
  - ► Töm det andra kärlet och ställ det under munstycket igen.
- ☆ ► Tryck på skötselknappen. CAPPUCCINO/RENGORING, munstycket och slangen sköljs med rent vatten. Displayen visar VALU DRYCK, din IMPRESSA är åter klar för användning.

Om mjölk har tillretts utan att cappuccino-skummaren därefter har rengjorts visas RENGOR CAPPUCCINO när apparaten stängs av. Du kan starta rengöringsprogrammet genom att trycka på skötselknappen 🚵

Förutsättning: Displayen visar RENG. MEDEL FOR CAPPU. och skötselknappen 🔅 lyser.

- ► Fortsätt med den femte uppmaningen till åtgärd (som indikeras med •) enligt beskrivningen i stycket »Rengöring av cappuccino-skummaren utan uppmaning«.
- Isärtagning och sköljning av Profi Auto Cappuccinoskummaren

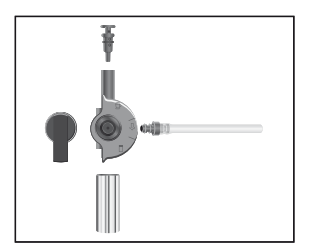

- Vrid försiktigt av munstycket från Connector System<sup>®</sup>.
- ► Ta isär munstycket i dess beståndsdelar.
- Skölj munstyckets alla delar noggrant under rinnande vatten.
- Sätt ihop munstycket igen.
- Se till att alla delar sitter fast på rätt sätt så att munstycket fungerar som det ska.
  - Sätt fast det i Connector System<sup>©</sup>.

#### Isärtagning och sköljning av Easy Auto Cappuccinoskummaren

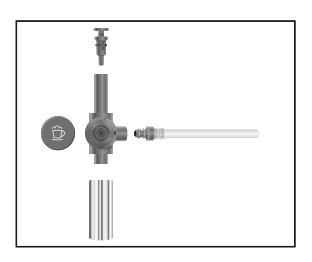

#### Borttagning av främmande föremål

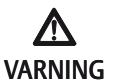

- Vrid försiktigt av munstycket från Connector System<sup>®</sup>.
- ► Ta isär munstycket i dess beståndsdelar.
- Skölj munstyckets alla delar noggrant under rinnande vatten.
- Sätt ihop munstycket igen.
- **i** Se till att alla delar sitter fast på rätt sätt så att munstycket fungerar optimalt.
  - ► Sätt fast det i Connector System<sup>©</sup>.

Även när det gäller de bästa kaffesorterna kan kan det hända att främmande föremål har hamnat bland bönorna. Dessa kan blockera kvarnen.

Risk för skada på fingrarna när kvarnen går.

- Stäng av apparaten med knappen Till/Från O före arbete på kvarnen.
- ► Stäng av apparaten med hjälp av huvudströmbrytaren 📼 .
  - Öppna locket till bönbehållaren och ta bort det arombevarande locket.
  - ► Sug upp bönorna med en dammsugare.
  - Lossa skruven i bönbehållaren och fäll upp skyddet för fingrarna.
  - ► Sug upp resten av bönorna med dammsugaren.

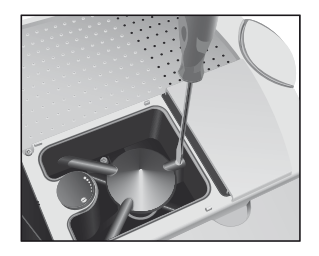

#### 6 Skötsel

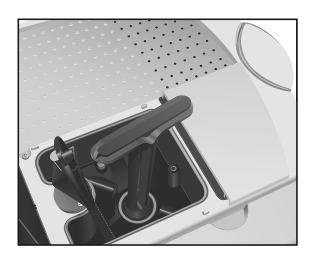

Rengöring av bönbehållaren

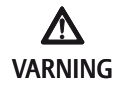

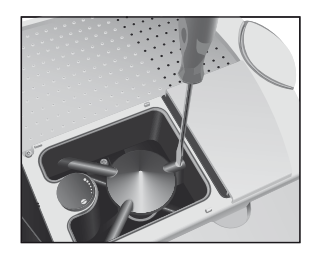

#### Avkalkning av vattentanken

- ► Sätt i nyckeln till kvarnen.
- Vrid nyckeln moturs tills det främmande föremålet lossnar och avlägsna det.
- Fäll tillbaka skyddet för fingrarna och skruva fast det igen.
- Fyll på kaffebönor i bönbehållaren, stäng det arombevarande locket och locket till bönbehållaren.

Kaffebönor kan vara täckta av ett tunt lager olja som blir kvar på bönbehållarens väggar. Dessa rester kan påverka kaffekvaliteten negativt. Rengör därför bönbehållaren med jämna mellanrum.

Risk för skada på fingrarna när kvarnen går.

- Stäng av apparaten med knappen Till/Från O före arbete på kvarnen.
- ► Stäng av apparaten med huvudströmbrytaren 📼 .
  - Öppna locket till bönbehållaren och ta bort det arombevarande locket.
  - ► Sug upp bönorna med en dammsugare.
  - Lossa skruven i bönbehållaren och fäll upp skyddet för fingrarna.
  - ► Sug upp resten av bönorna med dammsugaren.
  - ► Rengör bönbehållaren med en torr, mjuk trasa.
  - ► Fäll tillbaka skyddet för fingrarna och skruva fast det igen.
  - ► Fyll på kaffebönor i bönbehållaren, stäng det arombevarande locket och locket till bönbehållaren.

Kalkavlagringar kan uppstå i vattentanken. Avkalka vattentanken då och då för att säkerställa att din IMPRESSA fungerar felfritt.

- ► Ta bort vattentanken.
- ► Ta bort CLARIS plus-filterpatronen om du använder en sådan.
- Avkalka tanken med ett vanligt, milt avkalkningsmedel. Följ tillverkarens anvisningar.

- ► Skölj därefter vattentanken noggrant.
- ► Sätt i CLARIS plus-filterpatronen igen om du använder en sådan.
- ► Fyll vattentanken med rent, kallt vatten och sätt tillbaka den.

# 7 Tillbehör, rengöringsprodukter och recept

Dina önskningars mångfald är lika stor som användningsmöjligheterna för IMPRESSA Xs95/Xs90 One Touch är många. Därför kan apparaten kompletteras med ett stort antal tillbehör, t.ex. en passande koppvärmare, en mjölkkylare (Cool Control), en extra bönbehållare, MDB Interface och permanent kontakt till vattentillförsel. Läs tillbehörsdelen i denna broschyr och rådfråga en auktoriserad återförsäljare.

För att njutningen alltid ska stå i centrum har varje helautomatisk kaffebryggare från JURA integrerade skölj-/rengörings- och avkalkningsprogram som borgar för renlighet med ett knapptryck. Tack vare det nära samarbetet med erfarna tillverkare av rengöringsprodukter har den elektroniska styrningen av rengörings- och avkalkningsprocesserna samt sammansättningen av rengörings- och avkalknigsprocesserna samt sammansättningen av rengörings- och avkalknigsprocesserna samt sammansättningen av rengörings- och avkalkningstabletterna anpassats optimalt till varandra med hjälp av påkostade laboratorietest och försök. Detta skonar IMPRESSA, förlänger apparatens livslängd och håller kaffekvaliteten jämn på högsta möjliga nivå. Använd därför enbart originalrengöringsprodukter och originalskötseltillbehör från JURA. Din IMPRESSA Xs95/ Xs90 One Touch kommer att tacka dig med förstklassiga kaffespecialiteter.

Det är sedan också kaffespecialiteterna som står i centrum när det gäller din helautomatiska kaffebryggare från JURA. Följ din intuition och njut av trendiga kaffespecialiteter som latte macchiato och cappuccino efter ett knapptryck. Eller vågar du ta första steget på vägen till att bli ett riktigt kaffeproffs? Det steget är mindre än du kanske tror. Bli en riktig barista med hjälp av de fyra följande recepten eller med dina egna kaffekreationer.

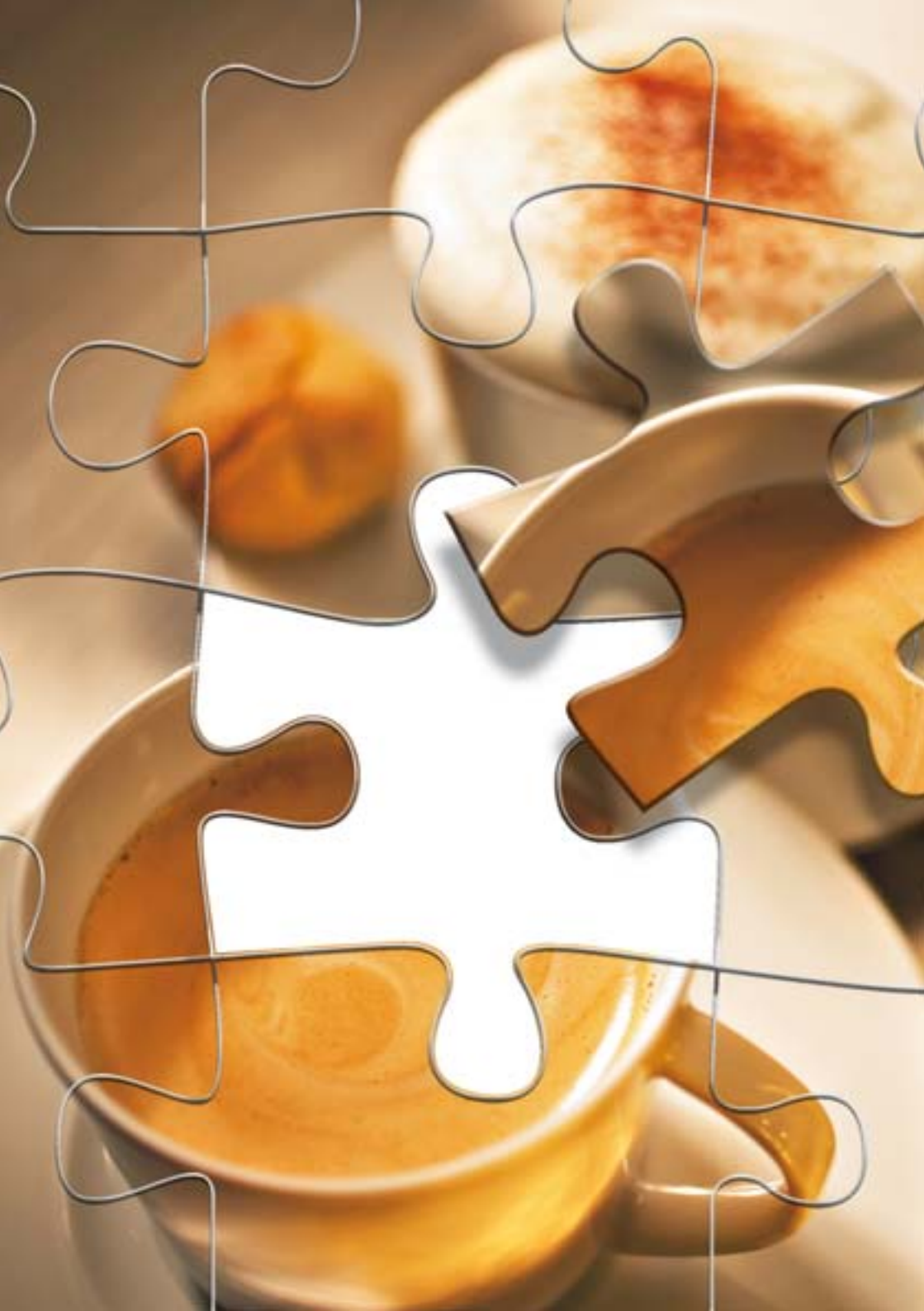

#### Tillbehör

#### Koppvärmare

De höjdinställningsbara avställningsytorna på denna koppvärmare är gjorda helt i borstat rostfritt stål. Den effektiva cirkulationsluftkoppvärmaren erbjuder plats för 75 staplade espressokoppar (Ø 60 mm) eller 50 kaffekoppar (Ø 80 mm) som är staplade lätt förskjutna. Tack vare den genomtänkta designen kan den moderna koppvärmaren integreras optimalt i resten av produktserien.

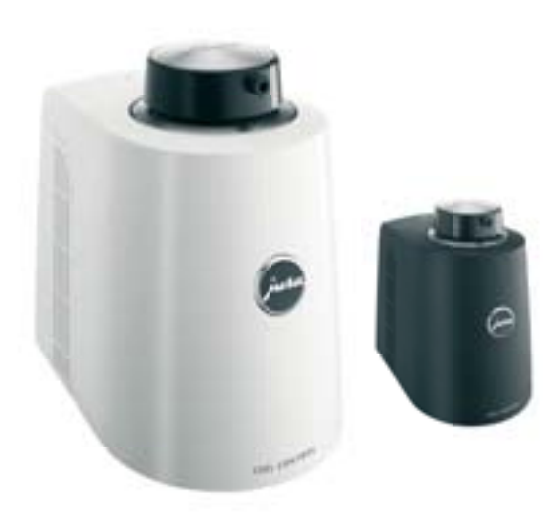

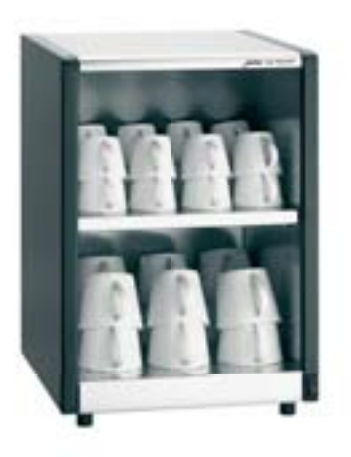

#### **Cool Control**

Se till att även din mjölk alltid är cool. Cool Control från JURA kan kyla mjölk till upp till 25° under omgivningstemperaturen. När mjölktemperaturen är 4°C håller den smarta apparaten mjölken optimalt kyld. Detta förhindrar att mjölken fryser och hjälper dessutom till att aktivt spara energi. Den högkvalitativa behållaren i rostfritt stål rymmer mer än en liter och är lätt att ta loss, fylla på, rengöra och, vid behov, förvara i kylskåpet. Tack vare den för JURA typiska designen passar den perfekt till varje IMPRESSA. Bönbehållare till alla Xs-apparater

Bönbehållarsatsen ökar standardbehållarens kapacitet från 280 till 750 gram. Den monteras enkelt på den befintliga behållaren.

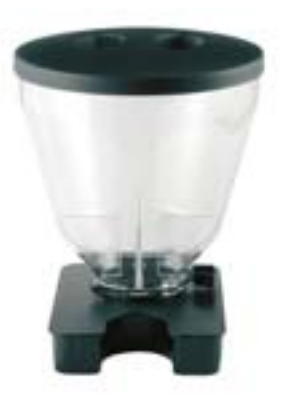

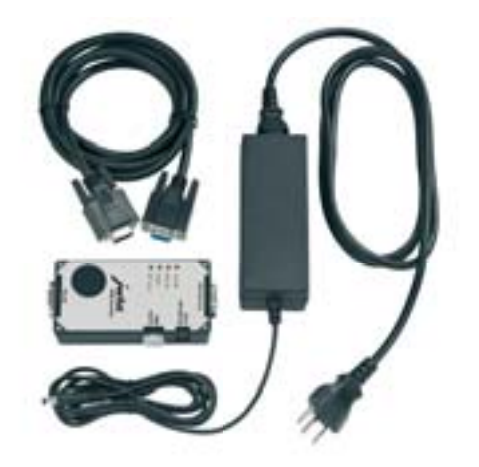

#### **MDB** Interface

MDB Interface gör det möjligt att tillkoppla samtliga vanliga betalningssystem helt efter dina behov. MDB Interface erbjuder olika gränssnitt och gör prissättningen enkel och bekväm. Maskinens display visar de programmerade beloppen. Utöver en nätsladd ingår även en förbindningskabel till IMPRESSA och en cd-rom.

#### Rengöringsprodukter

#### **CLARIS** plus-filterpatron

Den som en gång har druckit friskt källvatten vet att det är en milsvid skillnad mellan naturens rena livselixir och behandlat ledningsvatten. Men inte många av oss kan ta sitt vatten direkt ur källan. Svaret är CLARIS plus-filterpatronen från JURA. Den ser till att hårt kranvatten förvandlas till kaffeneutralt vatten. Dessutom är den en bra försäkring mot kalk, vilket innebär att den, om den används rätt, ökar livslängden hos din helautomatiska kaffe-/espressobryggare.

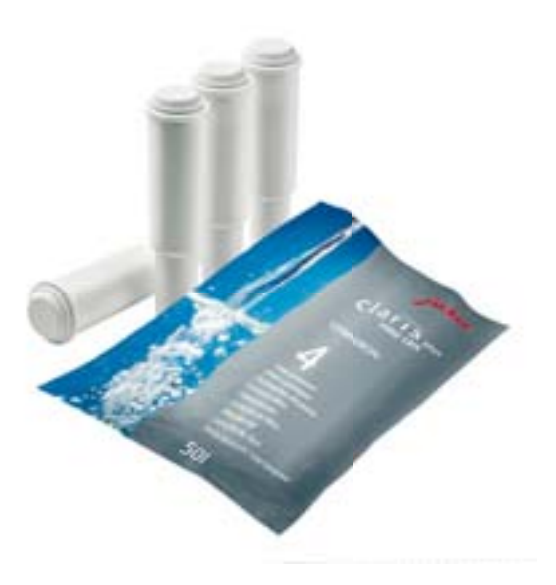

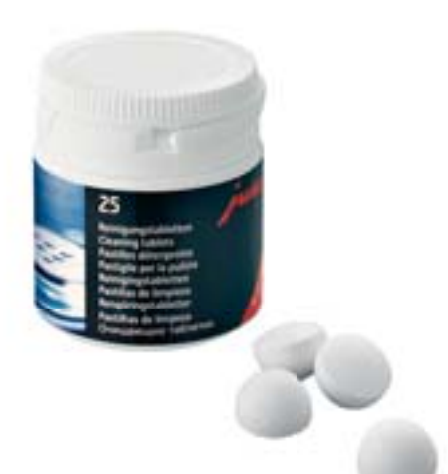

#### JURA rengöringstabletter

Din IMPRESSA har ett inbyggt rengöringsprogram: JURAs rengöringstabletter är speciellt avstämda mot detta program och löser upp oljebeläggningar från kaffe optimalt.

#### JURA avkalkningstabletter

Kalk är alla helautomatiska kaffebryggares största fiende. JURA har utvecklat en avkalkningstablett för IMPRESSA som tar bort kalk och samtidigt skonar apparaten.

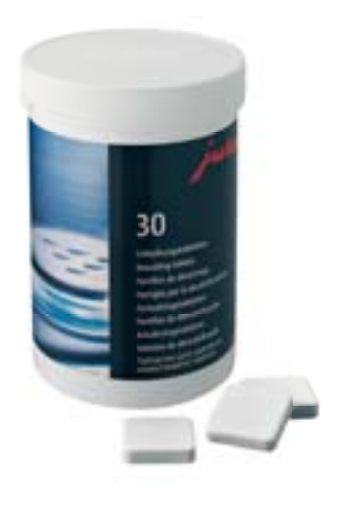

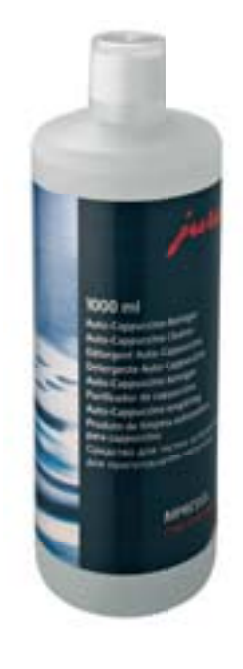

#### Auto Cappuccino-rengöring

Där mjölk skummas och värms upp är det viktigt att hygien och renlighet får högsta prioritet. Tack vare integrerade rengöringsprogram och Auto Cappuccino-rengöringen från JURA kan du vara säker på att få en optimal rengöring.

#### Recept

Cappuzino

Ingredienser 2 dl kall mjölk (för 2 personer) 2 koppar stark espresso 20 ml kanelsirap Malen kanel till garnering

- Häll kanelsirapen i cappuccinokoppar.
- Ställ en kopp under Cappuccino-skummaren och fyll den till hälften med mjölkskum.
- Tillaga espresso direkt i mjölkskummet och strö över lite kanelpulver.

#### Café chocolat blanc

Ingredienser (för 2 personer) 50 g vit choklad 2 Espresso 200 ml mjölk hackad vit choklad till garnering

- Skumma upp mjölken med Cappuccino-skummaren i två vackra glas.
- Smält den vita chokladen över vattenbad.
- Laga till två koppar espresso, rör ned den smälta chokladen och häll ner blandningen i mjölkskummet.
- Strö över den hackade vita chokladen.

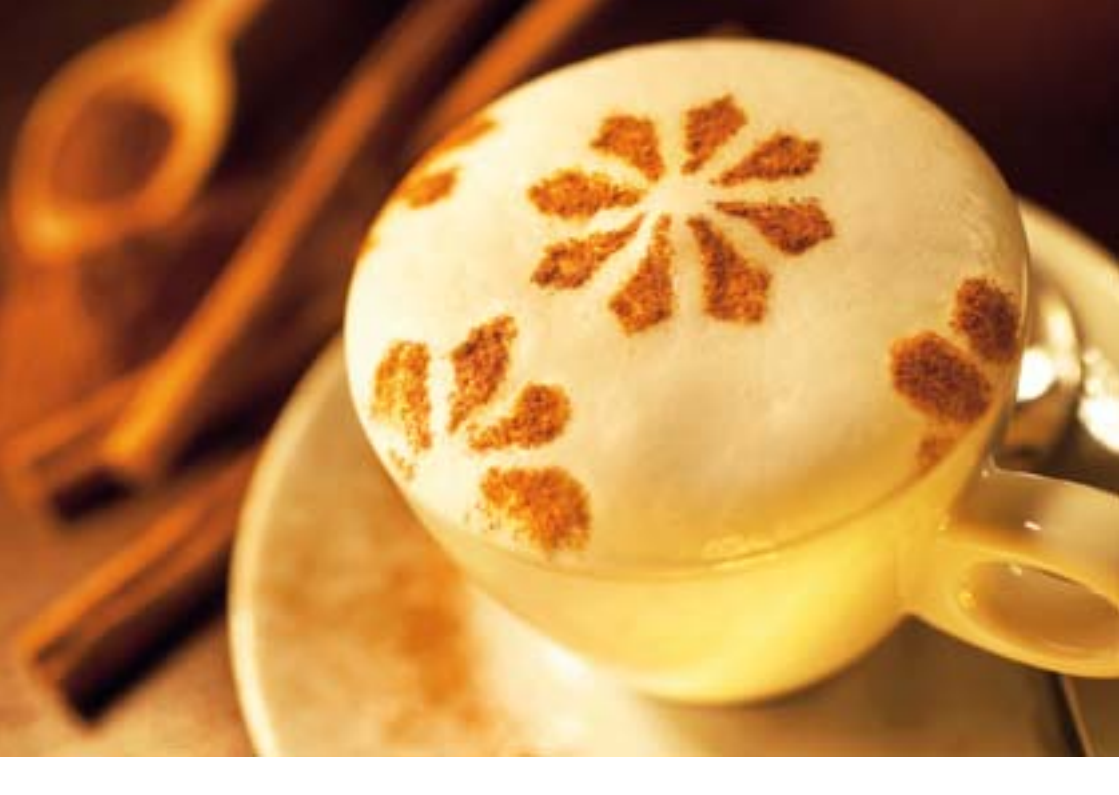

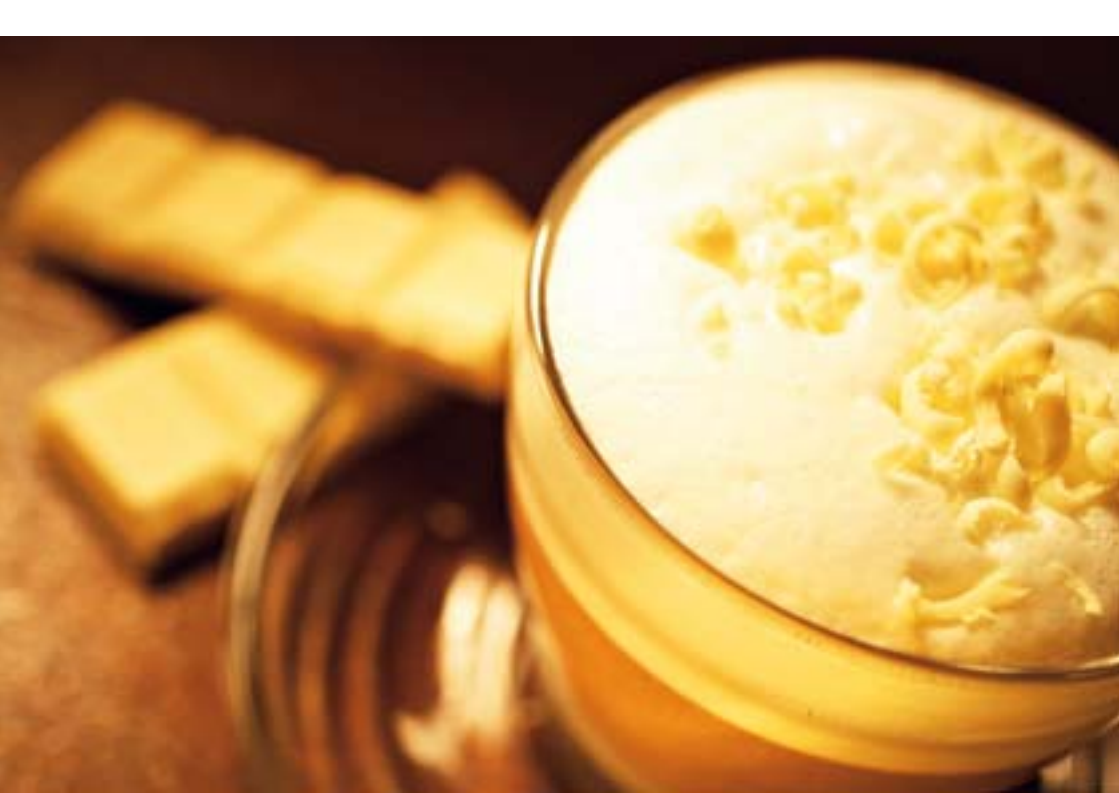

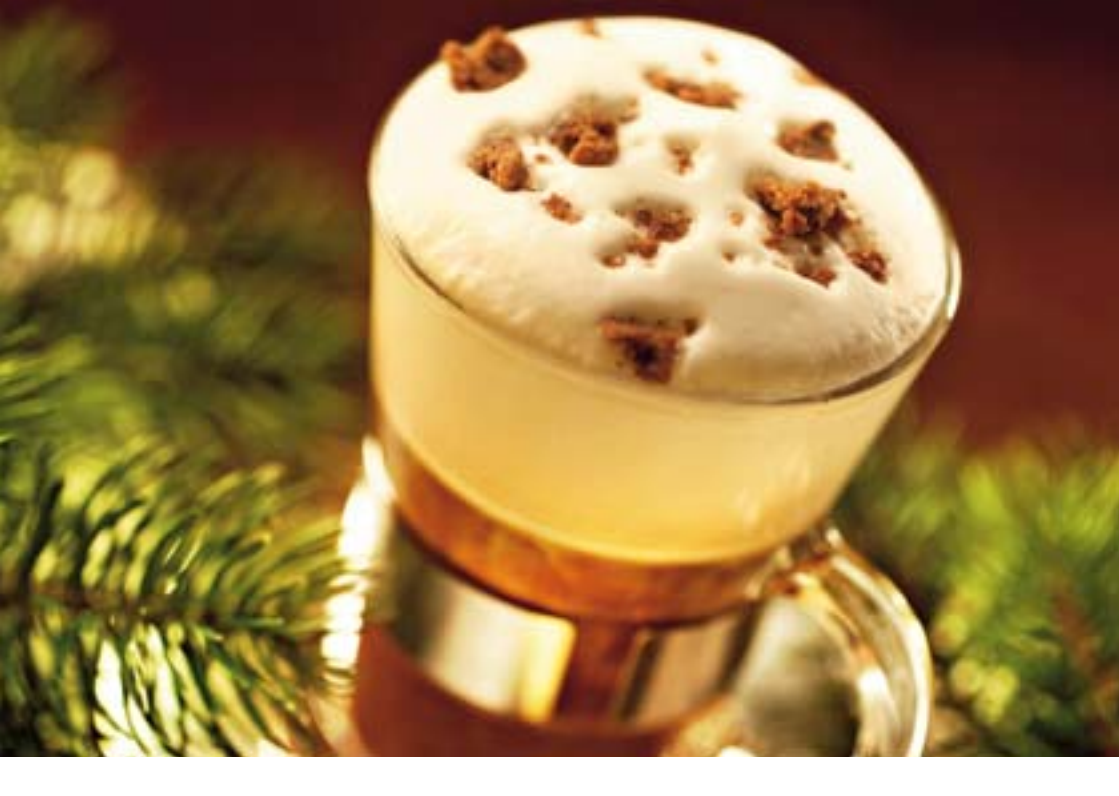

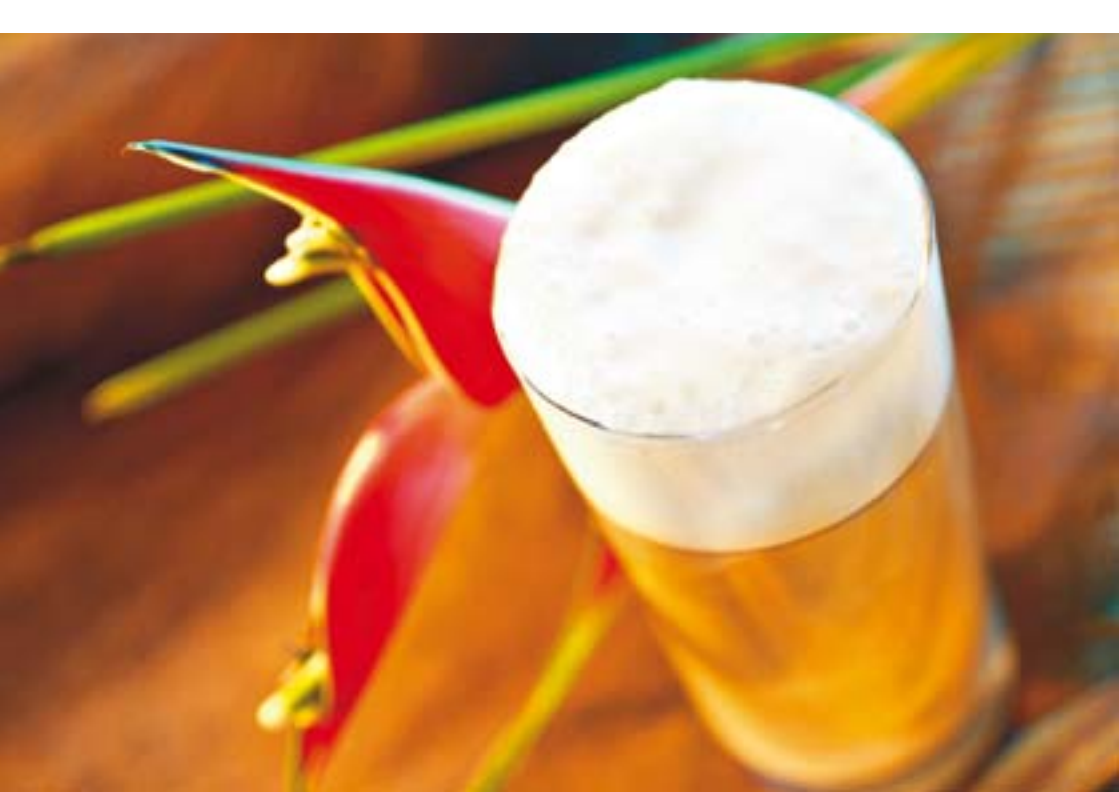

#### Kaffe vinterdrömmar

| 2 koppar stark espresso        |  |
|--------------------------------|--|
| 2 dl varm drickchoklad         |  |
| 1 knivsudd pepparkakskrydda    |  |
| 1 dl mjölk                     |  |
| socker efter behag             |  |
| 1-2 pepparkakor till garnering |  |
|                                |  |

- Tillaga två koppar espresso.
- Rör ihop espresson med drickchokladen och pepparkakskryddan och häll upp i två glas.
- Skumma mjölken och häll den över espresson.
- Strö över pepparkaksbitar.

#### Latte macchiato frio

| Ingredienser     | 2 koppar kall espresso  |  |
|------------------|-------------------------|--|
| (för 2 nersoner) | 2 dl kall mjölk         |  |
|                  | 1 liten kopp krossad is |  |
|                  | 1 dryg msk lönnsirap    |  |
|                  | Mjölkskum               |  |

- Tillaga espresson och ställ den svalt.
- Häll den kalla mjölken, lönnsirapen och den krossade isen i ett glas och mixa.
- Tillsätt den kalla espresson.

# 8 Meddelanden i displayen

| Meddelande                       | Orsak/konsekvens                                                                                                    | Åtgärd                                                                                                    |
|----------------------------------|----------------------------------------------------------------------------------------------------|----------------------------------------------------------------------------------------------------|
| FYLL VATTENTANK                  | Vattentanken är tom.<br>Du kan varken tillaga kaffepro-<br>dukter eller tillreda varmvatten<br>och mjölkprodukter.                                       | <ul> <li>Fyll på vattentanken</li> <li>(se kapitel 2 »Förberedelser</li> <li>och idrifttagning – Påfyllning</li> <li>av vattentanken«).</li> </ul>   |
| TOM SUMP                         | Kaffesumpbehållaren är full.<br>Du kan inte tillaga några<br>kaffeprodukter eller tillreda<br>varmvatten och mjölk.                                      | <ul> <li>Töm kaffesumpbehållaren<br/>och droppbrickan.</li> </ul>                                                                                    |
| TOMBRICKA                        | Droppbrickan är full. Du kan<br>varken tillaga kaffeprodukter<br>eller tillreda varmvatten och<br>mjölkprodukter.                                        | <ul> <li>Töm droppbrickan.</li> </ul>                                                                                                    |
| BRICKA SAKNAS                    | Droppbrickan sitter snett eller<br>finns inte alls på plats. Du kan<br>varken tillaga kaffeprodukter<br>eller tillreda varmvatten och<br>mjölkprodukter. | <ul> <li>Sätt dit droppbrickan.</li> <li>Rengör och torka noggrant<br/>metallkontakterna bak på<br/>droppbrickan.</li> </ul>                         |
| FYLL BÖNOR                       | Bönbehållaren är tom.<br>Du kan inte tillaga några<br>kaffeprodukter, men det går<br>att tillreda varmvatten eller<br>mjölk.                             | <ul> <li>Fyll på bönbehållaren</li> <li>(se kapitel 2 »Förberedelser</li> <li>och idrifttagning – Påfyllning</li> <li>av bönbehållaren«).</li> </ul> |
| TRYCK SKÖLJ                      | IMPRESSA begär en sköljning<br>eller att ett rengöringsprogram<br>som redan påbörjats sätts<br>igång igen.                                               | <ul> <li>Starta sköljningen genom<br/>att trycka på skötselknappen<br/>eller för att sätta igång<br/>rengöringsprogrammet igen.</li> </ul>           |
| VALJ DRYCK  <br>SKOLJ CAPPUCCINO | IMPRESSA begär en cappucci-<br>nosköljning.                                                                                                    | <ul> <li>Starta cappuccinosköljnin-<br/>gen genom att trycka på<br/>skötselknappen.</li> </ul>                                                       |

| Meddelande                    | Orsak/konsekvens                                                                                        | Åtgärd                                                                                                    |
|-------------------------------|----------------------------------------------------------------------------------------------------|----------------------------------------------------------------------------------------------------|
| VALJ DRYCK/<br>RENGØR MASKIN  | Efter 220 tillagningar eller<br>80 sköljningar vid uppstarten<br>begär IMPRESSA en rengöring.           | <ul> <li>Utför rengöringen</li> <li>(se kapitel 6 »Skötsel –</li> <li>Rengöring av apparaten«).</li> </ul>                                         |
| VALJ DRYCK  <br>RENGOR NU     | Meddelande om ingen<br>rengöring har utförts trots<br>uppmaning.                                        | <ul> <li>Utför rengöringen (se kapitel</li> <li>Skötsel – Rengöring av</li> <li>apparaten«).</li> </ul>                                            |
| VALJ DRYCK/<br>AVKALKA MASKIN | IMPRESSA måste avkalkas.                                                                                | <ul> <li>Utför avkalkningen</li> <li>(se kapitel 6 »Skötsel –</li> <li>Avkalkning av apparaten«).</li> </ul>                                       |
| VALJ DRYCK /<br>AVKALKA NU    | Meddelande om ingen<br>avkalkning har utförts trots<br>uppmaning.                                       | <ul> <li>► Utför avkalkningen</li> <li>(se kapitel 6 »Skötsel –</li> <li>Avkalkning av apparaten«).</li> </ul>                                     |
| VALJ DRYCK  <br>BYT FILTER    | Filtret är förbrukat, antingen<br>efter att 50 liter vatten har<br>passerat eller efter två<br>månader. | <ul> <li>Byt CLARIS plus-filter-<br/>patronen (se kapitel 6<br/>»Skötsel – Filterbyte«)</li> </ul>                                                 |
| VALJ DRYCK/BYT NU             | Meddelande om inget<br>filterbyte har utförts trots<br>uppmaning.                                       | <ul> <li>Byt CLARIS plus-filter-<br/>patronen (se kapitel 6<br/>»Skötsel – Filterbyte«)</li> </ul>                                                 |
| EJ TILLR.<br>MED PULVER       | Det finns för lite förmalt kaffe i<br>påfyllningstratten. IMPRESSA<br>avbryter förloppet.               | <ul> <li>Fyll på mer förmalt kaffe vid<br/>nästa tillagning<br/>(se kapitel 4 »Tillagning med<br/>ett knapptryck – Förmalt<br/>kaffe«).</li> </ul> |

# 9 Felavhjälpning

| Problem                                                                                                | Orsak/konsekvens                                                                     | Åtgärd                                                                                                    |
|----------------------------------------------------------------------------------------------------|--------------------------------------------------------------------------------------|----------------------------------------------------------------------------------------------------|
| Mycket högt ljud från<br>kvarnen.                                                                      | Det finns främmande<br>föremål i kvarnen.                                            | <ul> <li>Avlägsna det främmande föremålet<br/>(se kapitel 6 »Skötsel – Borttagning av<br/>främmande föremål«).</li> </ul>                                                                                                    |
| Det bildas för lite skum vid<br>mjölkskumningen eller det<br>sprutar mjölk ur cappuci-<br>noskummaren. | Cappuccino-skummaren<br>är nedsmutsad eller<br>felmonterad.                          | <ul> <li>Skölj och rengör cappuccino-<br/>skummaren (se kapitel 6 »Skötsel –<br/>Cappuccino-skummaren«).</li> <li>Montera Cappuccino-skummaren<br/>korrekt och sätt fast det på Connector<br/>System<sup>®</sup> (se kapitel 6 »Skötsel –<br/>Isärtagning och sköljning av cappuc-<br/>cino-skummaren«).</li> </ul> |
| Kaffet rinner bara droppvis<br>vid tillagningen.                                                       | Kaffet eller det förmalda<br>kaffet är alltför finmalet<br>och sätter igen systemet. | <ul> <li>Ställ in kvarnen på grövre malning<br/>eller använd grövre förmalt kaffe<br/>(se kapitel 2 »Förberedelser och<br/>idrifttagning – Kvarninställning«).</li> </ul>                                                                                                    |
| Det går inte att ställa in<br>vattnets hårdhet.                                                        | CLARIS plus-filterpatro-<br>nenär aktiverad.                                         | <ul> <li>Inaktivera CLARIS plus-filterpatronen<br/>i programmeringsläget.</li> </ul>                                                                                                    |
| VALU DRYCK / FYLL<br>BÖNOR visas trots att bön-<br>behållaren har fyllts på.                           | Kvarnen är inte helt fylld<br>med bönor.                                             | <ul> <li>Tillaga en kaffespecialitet.</li> </ul>                                                                                                    |
| VALJ DRYCK / FYLL<br>BÖNOR lyser inte trots att<br>bönbehållaren är tom.                               | Bönsensorn är neds-<br>mutsad.                                                       | <ul> <li>Rengör bönbehållaren (se kapitel 6<br/>»Skötsel – Rengöring av bönbehål-<br/>laren«).</li> </ul>                                                                                                    |
| TÖM BRICKA visas hela<br>tiden.                                                                        | Metallkontakterna på<br>droppbrickan är neds-<br>mutsade eller våta.                 | <ul> <li>Rengör och torka metallkontakterna<br/>bak på droppbrickan.</li> </ul>                                                                                                    |
| FYLL VATTENTANK<br>visas trots att vattentanken<br>är full.                                            | Flottören i vattentanken<br>har fastnat.                                             | <ul> <li>Avkalka vattentanken (se kapitel 6<br/>»Skötsel – Avkalkning av vatten-<br/>tanken«).</li> </ul>                                                                                                    |
| Problem                                | Orsak/konsekvens                                                                                   | Åtgärd                                                                                                    |
|----------------------------------------|----------------------------------------------------------------------------------------------------|----------------------------------------------------------------------------------------------------|
| ERROR 2 visas.                         | Om apparaten utsatts för<br>kyla under en längre tid<br>spärras uppvärmningen<br>av säkerhetsskäl. | <ul> <li>Värm upp apparaten i<br/>rumstemperatur.</li> </ul>                                                                           |
| Andra felmeddelanden<br>(ERROR) visas. | -                                                                                                  | <ul> <li>Stäng av IMPRESSA med huvud-<br/>strömbrytaren. Kontakta kundtjänsten i<br/>ditt land (se kapitel »JURA kontakt«).</li> </ul> |

**i** Kontakta kundtjänsten i ditt land om felet kvarstår. Kontaktuppgifterna finns i kapitel »JURA kontakt«.

# 10 Transport och miljövänlig avfallshantering

#### Transport/Tömning av systemet

Spara förpackningen till IMPRESSA. Den skyddar apparaten under transport.

För att skydda IMPRESSA mot temperaturer under fryspunkten vid transport måste systemet tömmas.

Förutsättning: IMPRESSA är avstängd (standby).

- ► Ta bort vattentanken.
- ► Ställ ett kärl under varmvattenutloppet och ett under munstycket.
- ☆ ► Tryck på skötselknappen ända tills TOMMER SYSTEM visas.

En mindre mängd vatten rinner ut ur munstycket och varmvattenutloppet. Förloppet stannar automatiskt. IMPRESSA stängs av.

- <sup>IIII</sup> ► Stäng av din IMPRESSA med huvudströmbrytaren.
- När du använder apparaten nästa gång måste du fylla på systemet på nytt (se kapitel 2 »Förberedelser och idrifttagning – Första idrifttagningen«).

Begagnade apparater måste omhändertas på ett miljöriktigt sätt.

Begagnade apparater innehåller värdefulla återvinningsbara material som bör återvinnas. Omhänderta därför begagnade apparater via lämpliga uppsamlingssystem.

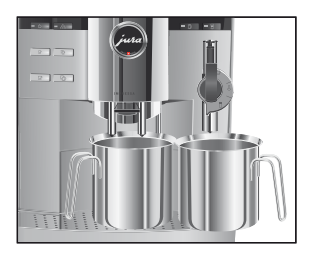

# Avfallshantering

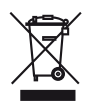

# 11 Tekniska data

#### Typskylt

i Beakta typskylten innan du ansluter apparaten.

Typskylten sitter på undersidan till din IMPRESSA. Där betyder:

- V AC = växelspänning i volt
- W = uteffekt i watt
- **CE** = Produkten uppfyller kraven i alla tillämpliga EG-direktiv.
- (s) = Denna produkt uppfyller kraven i Förordningen om elektriska lågspänningsprodukter (NEV) och Förordningen om elektromagnetisk kompatibilitet (VEMV). Säkerhetsmärket tilldelas av Eidgenössische Starkstrominspektorat ESTI (det schweiziska certifieringsorganet för elektriska produkter).

#### Tekniska data

| Spänning                      | 220 – 240 V AC, 50 Hz |
|-------------------------------|-----------------------|
| Uteffekt                      | 1450 W                |
| Säkerhetskontroll             | (\$)                  |
| Energiförbrukning SPARA NEJ   | 40 Wh                 |
| Energiförbrukning             | 20 Wh                 |
| SPARA NIVA 1                  |                       |
| Energiförbrukning             | 15 Wh                 |
| SPARA NIVA 2                  |                       |
| Pumptryck                     | statiskt max. 15 bar  |
| Kapacitet, vattentank         | 5,7                   |
| Kapacitet, bönbehållare       | 280 g (tillval 750 g) |
| Kapacitet, kaffesumpbehållare | cirka 40 portioner    |
| Sladdlängd                    | cirka 1,1 m           |
| Vikt                          | 13,8 kg               |
| Yttermått (B x H x Dj)        | 41 x 47 x 39 cm       |

#### Register

# Register

## A

Anpassa vattenmängden permanent till koppstorleken 24 Användning Andamålsenlig 6 Användningssätt 22 Apparat Avkalkning 51 Avstängning (standby) 21 Igångsättning 20 Rengöring 49 Sköljning 46 Uppställning 14 Arombevarande lock 4 Automatisk avstängning 43 Avkalkning Apparat 51 Vattentank 58 Avläsning av information och skötselstatus 27 Avläsning av skötselstatus 27 Avstängning (standby) 21

# В

Barista-tips 28 Bönbehållare Arombevarande lock 4 Lock 4 Påfyllning 15 Rengöring 58 Borttagning av främmande föremål 57 Borttagning av stenar Borttagning av främmande föremål 57

# С

Cappuccino 30 Med Easy Auto Cappuccinoskummaren 31 Med Profi Auto Cappuccinoskummaren 30 Cappuccino-skummare Rengöring 55 Sköljning 54 Cappuccinoskummare Easy Auto Cappuccino-skummare 13 Profi Auto Cappuccino-skummare 13 CLARIS plus-filterpatron Byte 47 Claris plus-filterpatron Installation och aktivering 17 Connector System<sup>©</sup> 4, 13

# D

Display, meddelanden 70 Droppbricka 4

## E

Easy Auto Cappuccino-skummare Isärtagning och sköljning 57 Energisparläge 40 Engångsinställningar före och under tillagningen 23 Espresso 29

## F

Fabriksinställningar 39 Fel Felavhjälpning 72 Felavhjälpning 72 Filter Byte 47 Installation och aktivering 17 Förmalt kaffe 33 Påfyllningstratt 4 Första idrifttagningen 15

## Н

Hårdhetsgrad, vatten 18 Huvudströmbrytare 4

#### I

Idrifttagning, första 15 Igångsättning 20 Inställningar Anpassa vattenmängden permanent till koppstorleken 24 Engångsinställningar före och under tillagningen 23 Permanenta inställningar i programmeringsläget 37 Internet 13

# К

Kaffe 29 Kaffe à la carte 30 Kaffeutlopp, höjdinställningsbart 4 Knowledge Builder 13

#### L

Latte macchiato 32 Med Easy Auto Cappuccinoskummaren 33 Med Profi Auto Cappuccinoskummaren 32 Leverans 14 Lock Bönbehållare 4 Påfyllningstratt för förmalt kaffe 4

#### Μ

Malningsgrad Kvarninställning 19 Reglage för inställning av malningsgraden 4 Meddelanden i displayen 70 Mjölk Mjölkportion 34 Skumning med Easy Auto Cappuccinoskummaren 35 Skumning och uppvärmning med Profi Auto Cappuccino-skummaren 34 Varm 34 Mjölkskum 34 Munstycke Easy Auto Cappuccino-skummare 13 Profi Auto Cappuccino-skummare 13

#### Ρ

Påfyllning Påfyllning av 15 Vattentank 14 Påfyllningstratt för förmalt kaffe 4 Permanenta inställningar i programmeringsläget 37 Problem Felavhjälpning 72 Profi Auto Cappuccino-skummare 4, 13 Isärtagning och sköljning 56 Programmerbar start- och avstängningstid 41 Programmeringsläge 37 Automatisk avstängning 43 Energisparläge 40 Enhet för vattenmängd/tidsformat 44 Produkter 37 Sköljning 44 Språk 45 Tid och veckodag 41 Pulverkaffe Förmalt kaffe 33

## R

Reglage för inställning av malningsgraden 4 Rengöring Apparat 49 Bönbehållare 58 Cappuccino-skummare 55

# S

Säkerhet 6 Sköljning 44 Apparat 46 Cappuccino-skummare 54 Skötsel 46 Skötseltips 46 Spänning 75 Språk 45 Standby Avstängning 21

# Т

Tid och veckodag 41 Tillagning Cappuccino 30 Espresso 29 Förmalt kaffe 33 Kaffe 29 Kaffe à la carte 30 Latte macchiato 32 Med ett knapptryck 28 Tillredning Mjölk 34 Varmvatten 36 Tömning av systemet 74

#### Register

## U

Uppmaning till åtgärd Symboler som används 10 Uppställning 14

#### ۷

Valknapp 5 Varm mjölk 34 Varmvatten 36 Varmvattenportion 36 Varmvattenutlopp 4 Vattentank 4 Avkalkning 58 Påfyllning 14 Vattnets hårdhet Bestämning och inställning 18

| Direktiv           | <ul> <li>Apparaten uppfyller kraven enligt följande direktiv:</li> <li>Lågspänningsdirektivet 73/23/EEG av den 19 februari 1973, inklusive ändringsdirektivet 93/68/EEG.</li> <li>Direktivet om elektromagnetisk kompatibilitet 89/336/EEG av den 3 maj 1989, inklusive ändringsdirektivet 92/31/EEG.</li> </ul> |  |
|--------------------|----------------------------------------------------------------------------------------------------|--|
| Tekniska ändringar | Med förbehåll för tekniska ändringar.                                                                                                    |  |
|                    | De illustrationer som används i boken om IMPRESSA Xs95/Xs90 One<br>Touch visar modellen IMPRESSA Xs95 One Touch. Din IMPRESSA kan<br>skilja sig från denna modell i vissa detaljer.                                                                                                    |  |
| Feedback           | Din åsikt är viktig för oss!<br>Använd kontaktlänken på www.jura.com.                                                                                                    |  |

## JURA kontakt

### Din JURA återförsäljare:

Denna bruksanvisning innehåller information som är skyddad av upphovsrätten. Kopiering eller översättning till ett annat språk är inte tillåtet utan föregående skriftligt tillstånd från JURA Elektroapparate AG.

JURA Elektroapparate AG Kaffeeweltstraße 10 CH-4626 Niederbuchsiten www.jura.com